# Cisco Unified Communication Manager (CUCM) 备份配置与故障排除

目录

简介 <u>先决条件</u> 要求 使用的组件 背景信息 配置 通过 GUI 程序添加备份设备 通过 CLI 程序添加备份设备 添加备份设备的日志分析 通过 GUI 程序启动手动备份 通过 CLI 程序启动手动备份 通过 GUI 程序启用计划备份 通过 CLI 程序启用计划备份 CUCM 删除旧备份示例 已成功创建的新备份和已删除的旧备份的日志分析 验证 故障排除

# 简介

本文档介绍将备份设备添加至 Cisco Unified Communications Manager (CUCM) 的过程。

# 先决条件

### 要求

Cisco 建议您了解以下主题:

- Cisco Unified Communications Manager (CUCM)
- 安全文件传输协议 (SFTP) 服务器管理

## 使用的组件

- Cisco Unified Communications Manager 11.5
- Linux SFTP 服务器

本文档中的信息都是基于特定实验室环境中的设备编写的。本文档中使用的所有设备最初均采用原 始(默认)配置。如果您的网络处于活动状态,请确保您了解所有命令的潜在影响。

背景信息

在您所处的环境中使用任何软件进行备份的目的是能够在发生灾难的情况下进行恢复。备份非常重要,可防止在软件损坏、硬件发生故障或发生自然灾难时丢失数据。

CUCM 和 SFTP 拓扑如图所示:

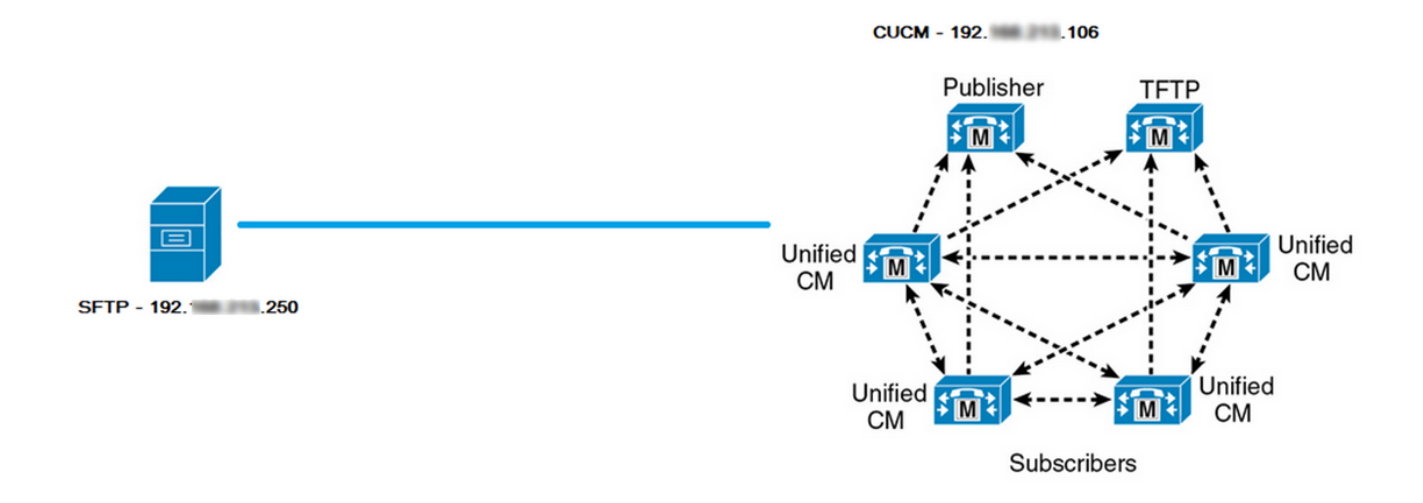

## 配置

### 通过 GUI 程序添加备份设备

第 1 步: 导航至 CUCM > Disaster Recovery System(灾难恢复系统) > Backup(备份)> Backup Device(备份设备),然后点击**Add New(新增)**,如图所示**:** 

| Navigation      | Disaster Recovery System 🗸      | Go     |
|-----------------|---------------------------------|--------|
| admin <u>Se</u> | Cisco Unified Reporting         | .oqout |
|                 | Cisco Unified CM Administration |        |
|                 | Disaster Recovery System        |        |
|                 | Cisco Unified Serviceability    |        |
|                 | Cisco Unified OS Administration |        |
|                 |                                 |        |

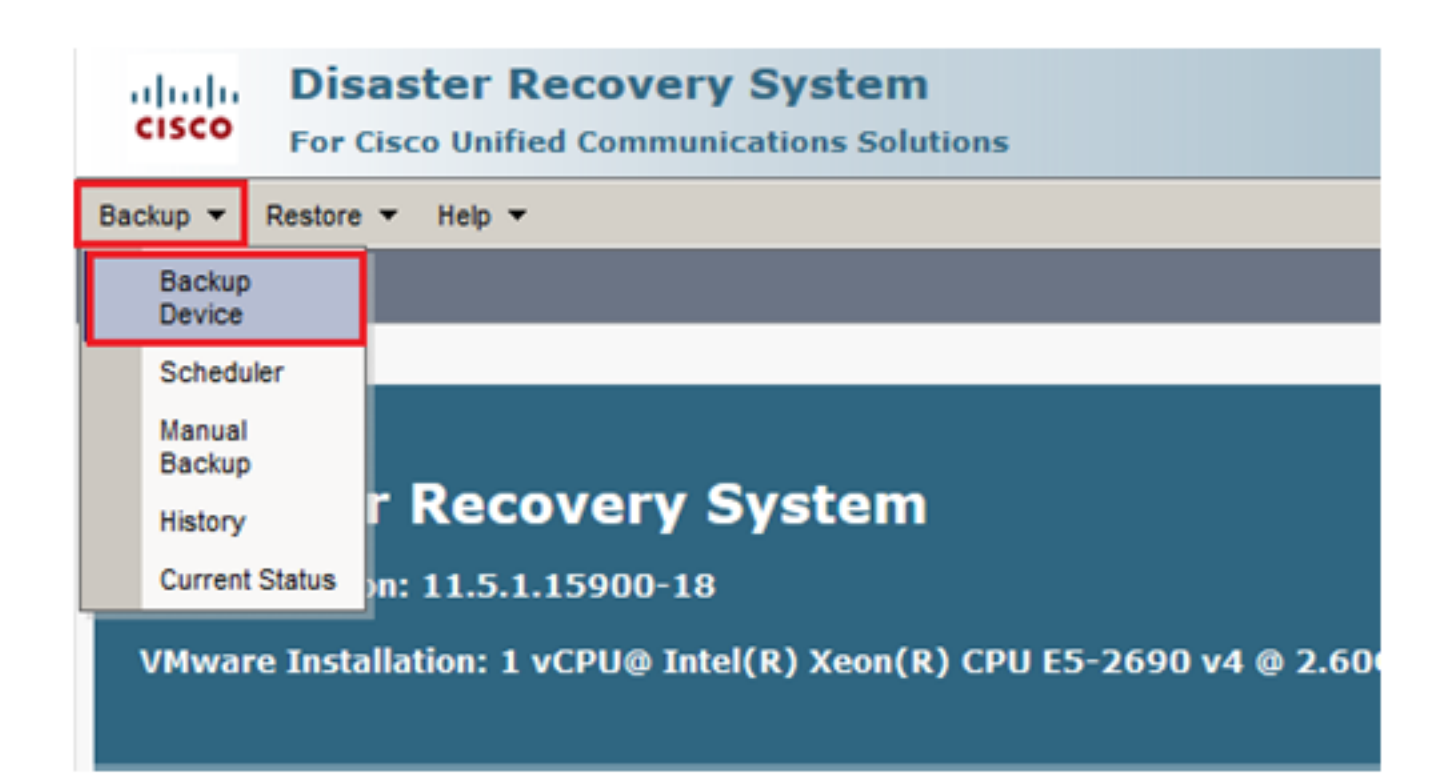

| Backup - Restore - Help -                                                           |
|-------------------------------------------------------------------------------------|
| Backup Device List                                                                  |
| Add New                                                                             |
| e Statue                                                                            |
| Status: No records found                                                            |
| Backup Device List                                                                  |
| No backup device configured.                                                        |
| Add New                                                                             |
| The Backup Device which is associated with 1 or more schedule(s) cannot be deleted. |

### 第2步: 添加备份设备名称、IP 地址、路径名称、用户名和密码,如图所示:

- IP 地址必须是存储备份的目标 SFTP 服务器。
- 路径名称是存储备份的 SFTP 服务器内的目录。
- SFTP 服务器中必须有用户名和密码,以进行身份验证。
- 要存储在网络目录中的备份数量必须设置为需要在 SFTP 目录中保留的备份数量。 完成后,单击 Save(保存)。

| Backup - Restore - Help -                       |               |
|-------------------------------------------------|---------------|
| Backup Device                                   |               |
| Save Back                                       |               |
| - Status                                        |               |
| Status                                          |               |
| <li>Status:Ready</li>                           |               |
| Backup device name                              |               |
|                                                 |               |
| Backup device name*                             | TAC-Backup    |
| - Select Destination*                           |               |
|                                                 |               |
| Network Directory                               |               |
| Host name/IP address                            | 192 250       |
| Path name                                       | /UCM/Backups/ |
| User name                                       | cisco         |
| Deerward                                        |               |
| Password                                        |               |
| Number of backups to store on Network Directory |               |
|                                                 |               |
| Save Back                                       |               |

确认**更新成功,如图所示**:

| Backup Device              |                      |               |  |
|----------------------------|----------------------|---------------|--|
| 📊 Save 🖕 Back              |                      |               |  |
|                            |                      |               |  |
| Status                     |                      |               |  |
| Update successful          |                      |               |  |
| Backup device name         |                      |               |  |
| Backup device name*        |                      | TAC-Backup    |  |
|                            |                      |               |  |
| Select Destination*        |                      |               |  |
|                            |                      |               |  |
| Network Directory          |                      |               |  |
|                            | Host name/IP address | 192. 250      |  |
|                            | Path name            | /UCM/Backups/ |  |
|                            | User name            | cisco         |  |
|                            | Password             | •••••         |  |
| Number of backups to store | on Network Directory | 1 ~           |  |
|                            |                      |               |  |
| Save Back                  |                      |               |  |

### 通过 CLI 程序添加备份设备

第 1 步: 将安全外壳 (SSH) 纳入 CUCM 发布方的 IP 地址中,并使用操作系统 (OS) 用户名和密码 进行身份验证,如图所示:

| 🕵 PuTTY Configuration                                     |                                                                                                    | ? ×                    |  |
|-----------------------------------------------------------|----------------------------------------------------------------------------------------------------|------------------------|--|
| Category:                                                 | Basic options for your PuTTY see<br>Specify the destination you want to connec                                            | sion<br>at to          |  |
| ···· Keyboard<br>···· Bell<br>···· Features<br>⊡·· Window | Host Name (or IP address)          192.       06         Connection type:       Raw         Raw       Telnet       Rlogin | Port<br>22<br>O Serial |  |
| Appearance<br>Behaviour<br>Translation<br>Selection       | Load, save or delete a stored session<br>Saved Sessions                                                                   |                        |  |
| Connection Data Proxy Telnet                              | Default Settings                                                                                                    | Load<br>Save<br>Delete |  |
| Rlogin<br>⊡ SSH<br>Serial                                 | Close window on exit:<br>Always Never Only on clo                                                                         | ean exit               |  |
| About Help                                                | Open                                                                                                    | Cancel                 |  |

### 🗬 192. 106 - PuTTY

| login as: admin<br>admin@192. 106's password:<br>Command Line Interface is starting up, please wait |
|----------------------------------------------------------------------------------------------------|
| Welcome to the Platform Command Line Interface                                                      |
| VMware Installation:                                                                                |
| Disk 1: 80GB. Partitions aligned                                                                    |
| 6144 Mbytes RAM                                                                                     |

第2步: 使用以下语法添加备份设备: utils disaster\_recovery device add network<backup device name> <path> <ip-address of remote server> <username> [备份数量],如图所示:

Page 192. 106 - PuTTY
admin:utils disaster\_recovery device add network TAC-Backup /UCM/Backups/ 192. .250 cisco l
Please enter password to connect to network server 192. .250:\*\*\*\*\*
drfCliMsg: Backup Device has been saved successfully.
admin:

在执行此添加备份设备程序时,将在 CUCM 中完成以下步骤:

- 1. 联系 SFTP 服务器并进行身份验证
- 2. 将测试文件传输到目录
- 3. 断开与 SFTP 服务器的连接
- 4. 联系 SFTP 服务器并进行身份验证
- 5. 删除目录中的测试文件
- 6. 断开与 SFTP 服务器的连接

注意:如果这些步骤中的任何一个失败,CUCM 将无法添加备份设备。

#### 添加备份设备的日志分析

发送 UpdateDestination 请求以添加新备份目标 2018-12-24 11:39:22,494 DEBUG [NetMessageDispatch] - drfMessageValidator.validateMessage(): Starting introspection for Message ID = 3200 Message Body = ====== BEGIN msgSubUpdateDestination\_REQ ========= devicepath : /UCM/Backups/ devicetype : NETWORK hostname : 192.X.X.250 m\_iBackupSetCount : 1 password : 8f5fcb108a798014abff9ab4fc006f2a83027d6c858f0ac9b2720a32ba1b8d3c storagelocationname : TAC-Backup username : cisco version : 1.0.0 schedules : [] ======= END msgSubUpdateDestination\_REQ =========

#### 

2018-12-24 11:39:23,168 DEBUG [NetMessageDispatch] - drfUtils:establishSftpConnection: Trying to connect to the SFTP server.

2018-12-24 11:39:23,171 DEBUG [NetMessageDispatch] - drfUtils:establishSftpConnection: Connecting SFTP server...

2018-12-24 11:39:23,373 DEBUG [NetMessageDispatch] - drfUtils:establishSftpConnection: Authentication Completed Successfully, connected to remote server. Now opening a SFTP channel.

2018-12-24 11:39:23,580 DEBUG [NetMessageDispatch] - drfUtils:sftpPutFile: SSH Authentication success for user cisco on 192.X.X.250

2018-12-24 11:39:23,581 DEBUG [NetMessageDispatch] - drfUtils:sftpPutFile: Transferring files from: /common/drf/d3-sb-11pub\_dUmmI\_Drf to the server: 192.X.X.250 /UCM/Backups/d3-sb-11pub\_dUmmI\_Drf

2018-12-24 11:39:23,581 DEBUG [NetMessageDispatch] - drfSftpProgressMonitor:: STARTING: 0 /common/drf/d3-sb-11pub\_dUmmI\_Drf -> /UCM/Backups/d3-sb-11pub\_dUmmI\_Drf total: 0

### 

#### 

2018-12-24 11:39:23,585 DEBUG [NetMessageDispatch] - drfSftpProgressMonitor:: ...File Transfer Completed

#### 

2018-12-24 11:39:23,586 DEBUG [NetMessageDispatch] - drfUtils:closeSFTPConnections: Closing ChannelSftp... 2018-12-24 11:39:23,586 DEBUG [NetMessageDispatch] - drfUtils:closeSFTPConnections: Disconnecting Channel... 2018-12-24 11:39:23,586 DEBUG [NetMessageDispatch] - drfUtils:closeSFTPConnections: Closing Session...

2018-12-24 11:39:23,586 DEBUG [NetMessageDispatch] - drfUtils:establishSftpConnection: Trying to connect to the SFTP server.

2018-12-24 11:39:23,587 DEBUG [NetMessageDispatch] - drfUtils:establishSftpConnection: Connecting SFTP server...

2018-12-24 11:39:23,733 DEBUG [NetMessageDispatch] - drfUtils:establishSftpConnection: Authentication Completed Successfully, connected to remote server. Now opening a SFTP channel.

2018-12-24 11:39:24,277 DEBUG [NetMessageDispatch] - drfUtils:sftpDeleteFile: Deleting files /UCM/Backups/d3-sb-11pub\_dUmmI\_Drf from the server: 192.X.X.250

2018-12-24 11:39:24,277 INFO [NetMessageDispatch] - drfutils.sftpDeleteFiles: Successfully deleted /UCM/Backups/d3-sb-11pub\_dUmmI\_Drf on the Server 192.X.X.250

# CUCM 将关闭 ChannelSftp...

2018-12-24 11:39:24,278 DEBUG [NetMessageDispatch] - drfUtils:closeSFTPConnections: Closing ChannelSftp... 2018-12-24 11:39:24,278 DEBUG [NetMessageDispatch] - drfUtils:closeSFTPConnections: Disconnecting Channel... 2018-12-24 11:39:24,278 DEBUG [NetMessageDispatch] - drfUtils:closeSFTPConnections: Closing Session... 2018-12-24 11:39:24,278 DEBUG [NetMessageDispatch] - drfUtils:isSftpLocationAccessible: Closing SFTP Client...

## 通过 GUI 程序启动手动备份

第 1 步: 导航至 CUCM > Disaster Recovery System(灾难恢复系统)> Backup(备份)> Manual Backup(手动备份),如图所示**:** 

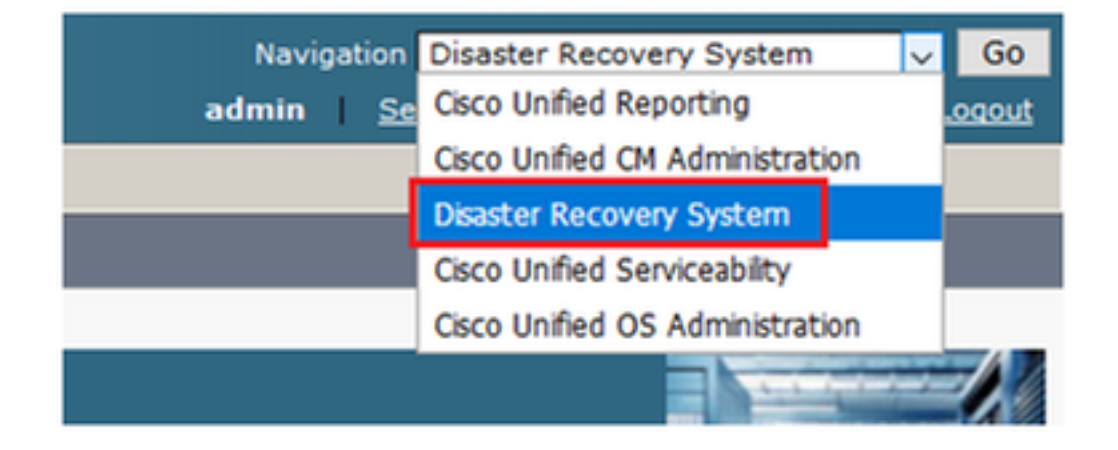

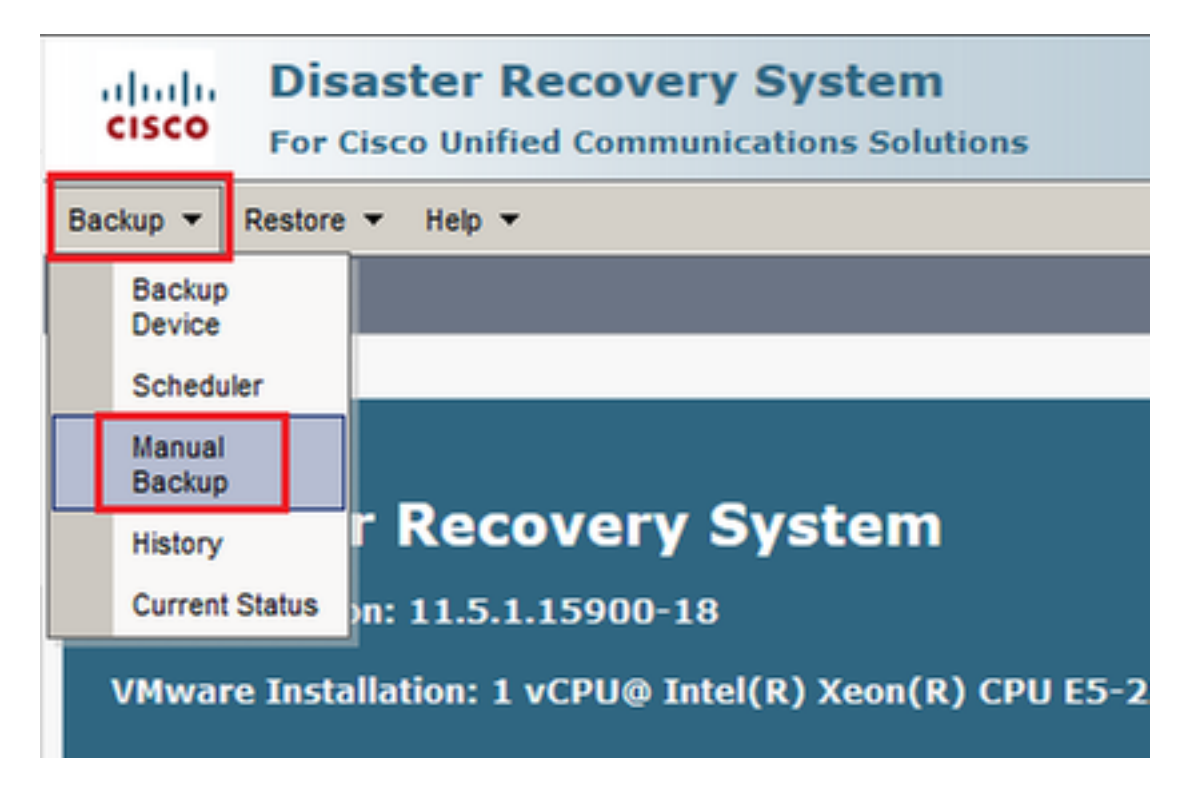

第 2 步: **选择备份设备、要备份的功能, 然后点击"Start"(开始)**。在本例中,仅备份 UCM 功能 ,如图所示:

| Backup - Restore - Help -                                                                    |                                                                                                    |                                                                                                    |
|----------------------------------------------------------------------------------------------|----------------------------------------------------------------------------------------------------|----------------------------------------------------------------------------------------------------|
| Manual Backup                                                                                |                                                                                                    |                                                                                                    |
| Start Backup                                                                                 |                                                                                                    |                                                                                                    |
| ך Status                                                                                     |                                                                                                    |                                                                                                    |
| Status:Ready                                                                                 |                                                                                                    |                                                                                                    |
| Select Backup Device                                                                         |                                                                                                    |                                                                                                    |
| Device Name* TAC-Backup                                                                      |                                                                                                    |                                                                                                    |
| Select Features *                                                                            |                                                                                                    |                                                                                                    |
|                                                                                              |                                                                                                    |                                                                                                    |
| MUCM                                                                                         |                                                                                                    |                                                                                                    |
|                                                                                              |                                                                                                    |                                                                                                    |
|                                                                                              |                                                                                                    |                                                                                                    |
|                                                                                              |                                                                                                    |                                                                                                    |
| $\ensuremath{{\mbox{\sc l}}}$ The following components are registered with Disaster Recovery | / System:                                                                                                    |                                                                                                    |
| Fastura                                                                                      | Carriar                                                                                                    |                                                                                                    |
| UCM                                                                                          | D3-SB-11PUB                                                                                                    | CDPAGT                                                                                                    |
| UCM                                                                                          | D3-SB-11PUB                                                                                                    | SYSLOGAGT                                                                                                    |
| UCM                                                                                          | D3-SB-11PUB                                                                                                    | PLATEORM                                                                                                    |
| LICH.                                                                                        |                                                                                                    | FDAILORM                                                                                                    |
| UCM                                                                                          | D3-SB-11PUB                                                                                                    | CLM                                                                                                    |
| UCM                                                                                          | D3-SB-11PUB<br>D3-SB-11PUB                                                                                                    | CLM<br>CCMDB                                                                                                    |
| UCM<br>UCM                                                                                   | D3-SB-11PUB<br>D3-SB-11PUB<br>D3-SB-11PUB                                                                                                    | CLM<br>CCMDB<br>TCT                                                                                                    |
|                                                                                              | D3-SB-11PUB<br>D3-SB-11PUB<br>D3-SB-11PUB<br>D3-SB-11PUB<br>D3-SB-11PUB                                                                                                    | CLM<br>CCMDB<br>TCT<br>CCMPREFS                                                                                                    |
|                                                                                              | D3-SB-11PUB<br>D3-SB-11PUB<br>D3-SB-11PUB<br>D3-SB-11PUB<br>D3-SB-11PUB<br>D3-SB-11PUB                                                                                                    | CLM<br>CCMDB<br>TCT<br>CCMPREFS<br>TFTP                                                                                                    |
|                                                                                              | D3-SB-11PUB<br>D3-SB-11PUB<br>D3-SB-11PUB<br>D3-SB-11PUB<br>D3-SB-11PUB<br>D3-SB-11PUB                                                                                                    | CLM<br>CCMDB<br>TCT<br>CCMPREFS<br>TFTP<br>MOH                                                                                                    |
|                                                                                              | D3-S8-11PUB<br>D3-S8-11PUB<br>D3-S8-11PUB<br>D3-S8-11PUB<br>D3-S8-11PUB<br>D3-S8-11PUB<br>D3-S8-11PUB                                                                                                    | CLM<br>CCMDB<br>TCT<br>CCMPREFS<br>TFTP<br>MOH<br>ANN                                                                                                    |
| UCM<br>UCM<br>UCM<br>UCM<br>UCM<br>UCM<br>UCM<br>UCM                                         | D3-S8-11PUB<br>D3-S8-11PUB<br>D3-S8-11PUB<br>D3-S8-11PUB<br>D3-S8-11PUB<br>D3-S8-11PUB<br>D3-S8-11PUB<br>D3-S8-11PUB                                                                                           | CLM<br>CCMDB<br>TCT<br>CCMPREFS<br>TFTP<br>MOH<br>ANN<br>BAT                                                                                                    |
| UCM<br>UCM<br>UCM<br>UCM<br>UCM<br>UCM<br>UCM<br>UCM                                         | D3-S8-11PUB<br>D3-S8-11PUB<br>D3-S8-11PUB<br>D3-S8-11PUB<br>D3-S8-11PUB<br>D3-S8-11PUB<br>D3-S8-11PUB<br>D3-S8-11PUB<br>D3-S8-11PUB                                                                            | CLM<br>CCMDB<br>TCT<br>CCMPREFS<br>TFTP<br>MOH<br>ANN<br>BAT<br>CEF                                                                                                 |
| UCM<br>UCM<br>UCM<br>UCM<br>UCM<br>UCM<br>UCM<br>UCM<br>UCM                                  | D3-S8-11PUB<br>D3-S8-11PUB<br>D3-S8-11PUB<br>D3-S8-11PUB<br>D3-S8-11PUB<br>D3-S8-11PUB<br>D3-S8-11PUB<br>D3-S8-11PUB<br>D3-S8-11PUB<br>D3-S8-11PUB                                                             | CLM<br>CCMDB<br>TCT<br>CCMPREFS<br>TFTP<br>MOH<br>ANN<br>BAT<br>CEF<br>REPORTER                                                                                     |
| UCM<br>UCM<br>UCM<br>UCM<br>UCM<br>UCM<br>UCM<br>UCM<br>UCM<br>UCM                           | D3-S8-11PUB<br>D3-S8-11PUB<br>D3-S8-11PUB<br>D3-S8-11PUB<br>D3-S8-11PUB<br>D3-S8-11PUB<br>D3-S8-11PUB<br>D3-S8-11PUB<br>D3-S8-11PUB<br>D3-S8-11PUB<br>D3-S8-11PUB                                              | CLM<br>CCMDB<br>TCT<br>CCMPREFS<br>TFTP<br>MOH<br>ANN<br>BAT<br>CEF<br>REPORTER<br>DNALIASLOOKUP                                                                    |
| UCM<br>UCM<br>UCM<br>UCM<br>UCM<br>UCM<br>UCM<br>UCM<br>UCM<br>UCM                           | D3-S8-11PUB<br>D3-S8-11PUB<br>D3-S8-11PUB<br>D3-S8-11PUB<br>D3-S8-11PUB<br>D3-S8-11PUB<br>D3-S8-11PUB<br>D3-S8-11PUB<br>D3-S8-11PUB<br>D3-S8-11PUB<br>D3-S8-11PUB<br>D3-S8-11PUB                               | CLM<br>CCMDB<br>TCT<br>CCMPREFS<br>TFTP<br>MOH<br>ANN<br>BAT<br>CEF<br>REPORTER<br>DNALIASLOOKUP<br>DNALIASLOOKUP                                                   |
| UCM<br>UCM<br>UCM<br>UCM<br>UCM<br>UCM<br>UCM<br>UCM<br>UCM<br>UCM                           | D3-S8-11PUB<br>D3-S8-11PUB<br>D3-S8-11PUB<br>D3-S8-11PUB<br>D3-S8-11PUB<br>D3-S8-11PUB<br>D3-S8-11PUB<br>D3-S8-11PUB<br>D3-S8-11PUB<br>D3-S8-11PUB<br>D3-S8-11PUB<br>D3-S8-11PUB<br>D3-S8-11PUB                | CLM<br>CCMDB<br>TCT<br>CCMPREFS<br>TFTP<br>MOH<br>ANN<br>BAT<br>CEF<br>REPORTER<br>DNALIASLOOKUP<br>DNALIASLOOKUP<br>DNALIASSYNC<br>CAR                             |
| UCM<br>UCM<br>UCM<br>UCM<br>UCM<br>UCM<br>UCM<br>UCM<br>UCM<br>UCM                           | D3-S8-11PUB<br>D3-S8-11PUB<br>D3-S8-11PUB<br>D3-S8-11PUB<br>D3-S8-11PUB<br>D3-S8-11PUB<br>D3-S8-11PUB<br>D3-S8-11PUB<br>D3-S8-11PUB<br>D3-S8-11PUB<br>D3-S8-11PUB<br>D3-S8-11PUB<br>D3-S8-11PUB<br>D3-S8-11PUB | CLM<br>CCMDB<br>TCT<br>CCMPREFS<br>TFTP<br>MOH<br>ANN<br>BAT<br>CEF<br>REPORTER<br>DNALIASLOOKUP<br>DNALIASLOOKUP<br>DNALIASSYNC<br>CAR<br>ELM-AGENT                |
| UCM<br>UCM<br>UCM<br>UCM<br>UCM<br>UCM<br>UCM<br>UCM<br>UCM<br>UCM                           | D3-S8-11PUB<br>D3-S8-11PUB<br>D3-S8-11PUB<br>D3-S8-11PUB<br>D3-S8-11PUB<br>D3-S8-11PUB<br>D3-S8-11PUB<br>D3-S8-11PUB<br>D3-S8-11PUB<br>D3-S8-11PUB<br>D3-S8-11PUB<br>D3-S8-11PUB<br>D3-S8-11PUB<br>D3-S8-11PUB | CLM<br>CCMDB<br>TCT<br>CCMPREFS<br>TFTP<br>MOH<br>ANN<br>BAT<br>CEF<br>REPORTER<br>DNALIASLOOKUP<br>DNALIASLOOKUP<br>DNALIASSYNC<br>CCAR<br>ELM-AGENT<br>ELM-SERVER |

### •在备份过程中,您会看到状态指示,如图所示:

| Backup - Restor                                               | re 🕶 Help 🕶                   | ·                                            |        |           |                              |                                                     |
|---------------------------------------------------------------|-------------------------------|----------------------------------------------|--------|-----------|------------------------------|-----------------------------------------------------|
| Backup Status                                                 |                               |                                              |        |           |                              |                                                     |
| Refresh                                                       | Cancel                        |                                              |        |           |                              |                                                     |
| Status<br>Backup ope                                          | eration in progress for serv  | ver [D3-SB-11PUB], please wait *             |        |           |                              |                                                     |
| Backup detail                                                 | s                             |                                              |        |           |                              |                                                     |
| Tar Filename:<br>Backup Device<br>Operation:<br>Percentage Co | 20<br>NE<br>BA<br>omplete: 26 | 18-12-24-13-04-38.tar<br>TWORK<br>\CKUP<br>% |        |           |                              |                                                     |
| Feature                                                       | Server                        | Component                                    | Status | Result ** | Start Time                   | Log File *                                          |
| UCM                                                           | D3-SB-11PUB                   | CDPAGT                                       | 100    | SUCCESS   | Mon Dec 24 13:04:38 PST 2018 | 2018-12-24-13-04-38 b d3-sb-11pub ucm cdpagt.log    |
| UCM                                                           | D3-SB-11PUB                   | SYSLOGAGT                                    | 100    | SUCCESS   | Mon Dec 24 13:04:40 PST 2018 | 2018-12-24-13-04-38 b d3-sb-11pub ucm syslogagt.log |
| UCM                                                           | D3-SB-11PUB                   | PLATFORM                                     | 100    | SUCCESS   | Mon Dec 24 13:04:41 PST 2018 | 2018-12-24-13-04-38 b d3-sb-11pub ucm platform.log  |
| UCM                                                           | D3-SB-11PUB                   | CLM                                          | 100    | SUCCESS   | Mon Dec 24 13:04:44 PST 2018 | 2018-12-24-13-04-38 b d3-sb-11pub ucm clm.log       |
| UCM                                                           | D3-SB-11PUB                   | CCMDB                                        | 0      | Active    | Mon Dec 24 13:04:44 PST 2018 |                                                     |
| UCM                                                           | D3-SB-11PUB                   | TCT                                          | 0      |           |                              |                                                     |
| UCM                                                           | D3-SB-11PUB                   | CCMPREFS                                     | 0      |           |                              |                                                     |
| UCM                                                           | D3-SB-11PUB                   | TFTP                                         | 0      |           |                              |                                                     |
| UCM                                                           | D3-SB-11PUB                   | MOH                                          | 0      |           |                              |                                                     |
| UCM                                                           | D3-SB-11PUB                   | ANN                                          | 0      |           |                              |                                                     |
| UCM                                                           | D3-SB-11PUB                   | BAT                                          | 0      |           |                              |                                                     |
| UCM                                                           | D3-SB-11PUB                   | CEF                                          | 0      |           |                              |                                                     |
| UCM                                                           | D3-SB-11PUB                   | REPORTER                                     | 0      |           |                              |                                                     |
| UCM                                                           | D3-SB-11PUB                   | DNALIASLOOKUP                                | 0      |           |                              |                                                     |
| UCM                                                           | D3-SB-11PUB                   | DNALIASSYNC                                  | 0      |           |                              |                                                     |
|                                                               |                               |                                              |        |           |                              |                                                     |
| Refresh                                                       |                               |                                              |        | Cancel B  | lackup                       |                                                     |

• 备份完成后,您会看到一条成功消息,指示已在 CUCM 中完成备份,如图所示:

| Backup - Restore | e 🕶 Help 🕶       |                         |        |           |                              |                                                         |
|------------------|------------------|-------------------------|--------|-----------|------------------------------|---------------------------------------------------------|
| Backup Status    |                  |                         |        |           |                              |                                                         |
| Refresh          | Cancel           |                         |        |           |                              |                                                         |
|                  |                  | •                       |        |           |                              |                                                         |
| -Status          |                  |                         |        |           |                              |                                                         |
| SUCCESS: 8       | Backup Completed |                         |        |           |                              |                                                         |
|                  |                  | J                       |        |           |                              |                                                         |
| Backup details   | 5                |                         |        |           |                              |                                                         |
|                  |                  |                         |        |           |                              |                                                         |
| Tar Filename:    |                  | 2018-12-24-13-04-38.tar |        |           |                              |                                                         |
| Backup Device    | :                | NETWORK                 |        |           |                              |                                                         |
| Operation:       | moleter          | 100%                    |        |           |                              |                                                         |
| Percentage Con   | implete:         | 100%                    |        |           | _                            |                                                         |
| Feature          | Server           | Component               | Status | Result ** | Start Time                   | Log File *                                              |
| UCM              | D3-SB-11PUB      | CDPAGT                  | 100    | SUCCESS   | Mon Dec 24 13:04:38 PST 2018 | 2018-12-24-13-04-38 b d3-sb-11pub ucm cdpaqt.log        |
| UCM              | D3-SB-11PUB      | SYSLOGAGT               | 100    | SUCCESS   | Mon Dec 24 13:04:40 PST 2018 | 2018-12-24-13-04-38 b d3-sb-11pub ucm syslogagt.log     |
| UCM              | D3-SB-11PUB      | PLATFORM                | 100    | SUCCESS   | Mon Dec 24 13:04:41 PST 2018 | 2018-12-24-13-04-38 b d3-sb-11pub ucm platform.log      |
| UCM              | D3-SB-11PUB      | CLM                     | 100    | SUCCESS   | Mon Dec 24 13:04:44 PST 2018 | 2018-12-24-13-04-38 b d3-sb-11pub ucm clm.log           |
| UCM              | D3-SB-11PUB      | CCMDB                   | 100    | SUCCESS   | Mon Dec 24 13:04:44 PST 2018 | 2018-12-24-13-04-38 b d3-sb-11pub ucm ccmdb.log         |
| UCM              | D3-SB-11PUB      | TCT                     | 100    | SUCCESS   | Mon Dec 24 13:04:59 PST 2018 | 2018-12-24-13-04-38 b d3-sb-11pub ucm tct.log           |
| UCM              | D3-SB-11PUB      | CCMPREFS                | 100    | SUCCESS   | Mon Dec 24 13:05:00 PST 2018 | 2018-12-24-13-04-38 b d3-sb-11pub ucm ccmprefs.log      |
| UCM              | D3-SB-11PUB      | TFTP                    | 100    | SUCCESS   | Mon Dec 24 13:05:03 PST 2018 | 2018-12-24-13-04-38 b d3-sb-11pub ucm tftp.log          |
| UCM              | D3-SB-11PUB      | MOH                     | 100    | SUCCESS   | Mon Dec 24 13:08:57 PST 2018 | 2018-12-24-13-04-38 b d3-sb-11pub ucm moh.log           |
| UCM              | D3-SB-11PUB      | ANN                     | 100    | SUCCESS   | Mon Dec 24 13:09:00 PST 2018 | 2018-12-24-13-04-38 b d3-sb-11pub ucm ann.log           |
| UCM              | D3-SB-11PUB      | BAT                     | 100    | SUCCESS   | Mon Dec 24 13:09:00 PST 2018 | 2018-12-24-13-04-38 b d3-sb-11pub ucm bat.log           |
| UCM              | D3-SB-11PUB      | CEF                     | 100    | SUCCESS   | Mon Dec 24 13:09:02 PST 2018 | 2018-12-24-13-04-38 b d3-sb-11pub ucm cef.log           |
| UCM              | D3-SB-11PUB      | REPORTER                | 100    | SUCCESS   | Mon Dec 24 13:09:03 PST 2018 | 2018-12-24-13-04-38 b d3-sb-11pub ucm reportenlog       |
| UCM              | D3-SB-11PUB      | DNALIASLOOKUP           | 100    | SUCCESS   | Mon Dec 24 13:09:04 PST 2018 | 2018-12-24-13-04-38 b d3-sb-11pub ucm dnaliaslookup.log |
| UCM              | D3-SB-11PUB      | DNALIASSYNC             | 100    | SUCCESS   | Mon Dec 24 13:09:05 PST 2018 | 2018-12-24-13-04-38 b d3-sb-11pub ucm dnaliassync.log   |
| L                |                  |                         |        | L         |                              |                                                         |
| Part and         |                  |                         |        |           |                              |                                                         |
| Refresh          |                  |                         |        | Canc      | el Backup                    |                                                         |

### • 备份完成后,您将在 SFTP 目录中看到 .TAR 文件,如图所示。如果需要恢复,则稍后可使用 这些文件:

| root@CM-SF | ſ₽:, | /home/d | cisco/U | UCM/Backups | 11  |    |       |                                                       |
|------------|------|---------|---------|-------------|-----|----|-------|-------------------------------------------------------|
| total 2232 | 628  |         |         |             |     |    |       |                                                       |
| drwxr-xr-x | 2    | cisco   | cisco   | 20480       | Dec | 24 | 13:31 | ./                                                    |
| drwxr-xr-x | 71   | cisco   | cisco   | 12288       | Dec | 21 | 13:33 | /                                                     |
| -rw-rw-r   | 1    | cisco   | cisco   | 23792       | Dec | 24 | 13:31 | 2018-12-24-13-04-38_D3-SB-11PUB_drfComponent.xml      |
| -rw-rw-r   | 1    | cisco   | cisco   | 10272       | Dec | 24 | 13:31 | 2018-12-24-13-04-38_D3-SB-11PUB_UCM_ANN.tar           |
| -rw-rw-r   | 1    | cisco   | cisco   | 3123405     | Dec | 24 | 13:31 | 2018-12-24-13-04-38_D3-SB-11PUB_UCM_BAT.tar           |
| -rw-rw-r   | 1    | cisco   | cisco   | 37990432    | Dec | 24 | 13:27 | 2018-12-24-13-04-38 D3-SB-11PUB_UCM_CCMDB.tar         |
| -rw-rw-r   | 1    | cisco   | cisco   | 13015072    | Dec | 24 | 13:27 | 2018-12-24-13-04-38 D3-SB-11PUB_UCM_CCMPREFS.tar      |
| -rw-rw-r   | 1    | cisco   | cisco   | 20538       | Dec | 24 | 13:27 | 2018-12-24-13-04-38_D3-SB-11PUB_UCM_CDPAGT.tar        |
| -rw-rw-r   | 1    | cisco   | cisco   | 10360       | Dec | 24 | 13:31 | 2018-12-24-13-04-38_D3-SB-11PUB_UCM_CEF.tar           |
| -rw-rw-r   | 1    | cisco   | cisco   | 10335       | Dec | 24 | 13:27 | 2018-12-24-13-04-38_D3-SB-11PUB_UCM_CLM.tar           |
| -rw-rw-r   | 1    | cisco   | cisco   | 20512       | Dec | 24 | 13:31 | 2018-12-24-13-04-38_D3-SB-11PUB_UCM_DNALIASLOOKUP.tar |
| -rw-rw-r   | 1    | cisco   | cisco   | 10272       | Dec | 24 | 13:31 | 2018-12-24-13-04-38 D3-SB-11PUB_UCM_DNALIASSYNC.tar   |
| -rw-rw-r   | 1    | cisco   | cisco   | 27904032    | Dec | 24 | 13:31 | 2018-12-24-13-04-38_D3-SB-11PUB_UCM_MOH.tar           |
| -rw-rw-r   | 1    | cisco   | cisco   | 1597472     | Dec | 24 | 13:27 | 2018-12-24-13-04-38 D3-SB-11PUB_UCM_PLATFORM.tar      |
| -rw-rw-r   | 1    | cisco   | cisco   | 20577       | Dec | 24 | 13:31 | 2018-12-24-13-04-38 D3-SB-11PUB_UCM_REPORTER.tar      |
| -rw-rw-r   | 1    | cisco   | cisco   | 10298       | Dec | 24 | 13:27 | 2018-12-24-13-04-38_D3-SB-11PUB_UCM_SYSLOGAGT.tar     |
| -rw-rw-r   | 1    | cisco   | cisco   | 10360       | Dec | 24 | 13:27 | 2018-12-24-13-04-38 D3-SB-11PUB_UCM_TCT.tar           |
| -rw-rw-r   | 1    | cisco   | cisco   | 2202353616  | Dec | 24 | 13:31 | 2018-12-24-13-04-38 D3-SB-11PUB_UCM_TFTP.tar          |
| root@CM-SF | ſ₽:, | /home/o | cisco/N | UCM/Backups | ŧ   |    |       |                                                       |

### 通过 CLI 程序启动手动备份

第 1 步: 将安全外壳 (SSH) 纳入 CUCM 发布方的 IP 地址中,并使用操作系统用户名和密码进行 身份验证,如图所示:

| 🕵 PuTTY Configuration                                                                                                    |                                                                                                    | ?                                                               | ×    |
|----------------------------------------------------------------------------------------------------|----------------------------------------------------------------------------------------------------|-----------------------------------------------------------------|------|
| Category:<br>Session<br>Logging<br>Terminal<br>Keyboard<br>Bell<br>Features<br>Window<br>Appearance<br>Behaviour<br>Translation<br>Selection<br>Colours<br>Colours<br>Colours<br>Connection<br>Proxy<br>Telnet<br>Rlogin<br>SSH<br>Serial | Basic options for your PuTTY set         Specify the destination you want to connect         Host Name (or IP address)         192       06         Connection type:         Raw       Telnet         Raw       Telnet         Raw       Telnet         Load, save or delete a stored session         Saved Sessions         Default Settings         Close window on exit:         Always       Never         Only on close | ssion<br>ct to<br>Port<br>22<br>C Ser<br>Load<br>Save<br>Delete | rial |
| About Help                                                                                                    | Open                                                                                                    | Cance                                                           | ł    |

步骤2.使用命令语法: **utils disaster\_recovery backup network** <featurelist> <backup device name>启动手动备份,如图所示:

106 - PuTTY admin:utils disaster\_recovery backup network UCM TAC-Backup drfCliMsg: Backup initiated successfully. Please run 'utils disaster\_recovery status backup' command to see the status

在备份过程中,您会看到命令语法的状态指示:utils disaster\_recovery status backup,如图所示:
 ₽ 192. 106-PUTTY

| min:utils disaster recovery status backup                                                                                                   |
|----------------------------------------------------------------------------------------------------|
| tatus: Backup operation in progress for server [D3-SB-11FUB], please wait                                                                   |
| ar Filename: 2018-12-24-13-21-17.tar                                                                                                    |
| torage Location: NETWORK                                                                                                    |
| veration: backup                                                                                                    |
| ercentage Complete: 46                                                                                                    |
| M D3-SB-11PUB CDPAGT SUCCESS Mon Dec 24 13:21:17 PST 2018 activelog/platform/drf/log/2018-12-24-13-21-17_b_d3-sb-11pub_ucm_cdpagt.log       |
| M D3-SB-11PUB SYSLOGAGT SUCCESS Mon Dec 24 13:21:18 PST 2018 activelog/platform/drf/log/2018-12-24-13-21-17_b_d3-sb-11pub_ucm_syslogagt.log |
| M D3-SB-11PUB PLATFORM SUCCESS Mon Dec 24 13:21:19 PST 2018 activelog/platform/drf/log/2018-12-24-13-21-17_b_d3-sb-11pub_ucm_platform.log   |
| M D3-SB-11PUB CLM SUCCESS Mon Dec 24 13:21:22 PST 2018 activelog/platform/drf/log/2018-12-24-13-21-17_b_d3-sb-11pub_ucm_clm.log             |
| M D3-SB-11PUB CCMDB SUCCESS Mon Dec 24 13:21:23 PST 2018 activelog/platform/drf/log/2018-12-24-13-21-17_b_d3-sb-11pub_ucm_ccmdb.log         |
| M D3-SB-11PUB TCT SUCCESS Mon Dec 24 13:21:36 PST 2018 activelog/platform/drf/log/2018-12-24-13-21-17_b_d3-sb-11pub_ucm_tct.log             |
| M D3-SB-11PUB CCMPREFS SUCCESS Mon Dec 24 13:21:36 PST 2018 activelog/platform/drf/log/2018-12-24-13-21-17_b_d3-sb-11pub_ucm_ccmprefs.log   |
| M D3-SB-11PUB TFTP Active Mon Dec 24 13:21:39 PST 2018                                                                                      |
| M DJ-SB-11PUB MOH                                                                                                    |
| M D3-SB-11PUB ANN                                                                                                    |
| M D3-SB-11PUB BAT                                                                                                    |
| M D3-SB-11PUB CEF                                                                                                    |
| M D3-SB-11PUB REPORTER                                                                                                    |
| 2M D3-SB-11PUB DNALIASLOOKUP                                                                                                    |
| M D3-SB-11PUB DNALIASSYNC                                                                                                    |

• 备份完成后,您会看到一条包含以下命令语法的成功消息:utils disaster\_recovery status

| backup,如图所示:                                                                                                    |
|----------------------------------------------------------------------------------------------------|
| ₽ 192. 106 - PuTTY                                                                                                    |
|                                                                                                    |
| admin:utils disaster recovery status backup                                                                                                    |
| Status: SUCCESS :Backup Completed                                                                                                    |
| Tar Filename: 2018-12-24-13-21-17.tar                                                                                                    |
| Storage Location: NETWORK                                                                                                    |
| Operation: backup                                                                                                    |
| Percentage Complete: 100                                                                                                    |
| UCM D3-SB-11PUB CDPAGT SUCCESS Mon Dec 24 13:21:17 PST 2018 activelog/platform/drf/log/2018-12-24-13-21-17_b_d3-sb-11pub_ucm_cdpagt.log               |
| UCM D3-SB-11PUB SYSLOGAGT SUCCESS Mon Dec 24 13:21:18 PST 2018 activelog/platform/drf/log/2018-12-24-13-21-17_b_d3-sb-11pub_ucm_syslogagt.log         |
| UCM D3-SB-11PUB PLATFORM SUCCESS Mon Dec 24 13:21:19 PST 2018 activelog/platform/drf/log/2018-12-24-13-21-17_b_d3-sb-11pub_ucm_platform.log           |
| UCM D3-SB-11PUB CLM SUCCESS Mon Dec 24 13:21:22 PST 2018 activelog/platform/drf/log/2018-12-24-13-21-17_b_d3-sb-11pub_ucm_clm.log                     |
| UCM D3-SB-11PUB CCMDB SUCCESS Mon Dec 24 13:21:23 PST 2018 activelog/platform/drf/log/2018-12-24-13-21-17_b_d3-sb-11pub_ucm_ccmdb.log                 |
| UCM D3-SB-11PUB TCT SUCCESS Mon Dec 24 13:21:36 PST 2018 activelog/platform/drf/log/2018-12-24-13-21-17_b_d3-sb-11pub_ucm_tct.log                     |
| UCM D3-SB-11PUB CCMPREFS SUCCESS Mon Dec 24 13:21:36 PST 2018 activelog/platform/drf/log/2018-12-24-13-21-17_b_d3-sb-11pub_ucm_ccmprefs.log           |
| UCM D3-SB-11PUB TFTP SUCCESS Mon Dec 24 13:21:39 PST 2018 activelog/platform/drf/log/2018-12-24-13-21-17_b_d3-sb-11pub_ucm_tftp.log                   |
| UCM D3-SB-11PUB MOH SUCCESS Mon Dec 24 13:25:25 PST 2018 activelog/platform/drf/log/2018-12-24-13-21-17_b_d3-sb-11pub_ucm_moh.log                     |
| UCM D3-SB-11PUB ANN SUCCESS Mon Dec 24 13:25:27 PST 2018 activelog/platform/drf/log/2018-12-24-13-21-17_b_d3-sb-11pub_ucm_ann.log                     |
| UCM D3-SB-11PUB BAT SUCCESS Mon Dec 24 13:25:28 PST 2018 activelog/platform/drf/log/2018-12-24-13-21-17_b_d3-sb-11pub_ucm_bat.log                     |
| UCM D3-SB-11PUB CEF SUCCESS Mon Dec 24 13:25:29 PST 2018 activelog/platform/drf/log/2018-12-24-13-21-17_b_d3-sb-11pub_ucm_cef.log                     |
| UCM D3-SB-11PUB REPORTER SUCCESS Mon Dec 24 13:25:30 PST 2018 activelog/platform/drf/log/2018-12-24-13-21-17_b_d3-sb-11pub_ucm_reporter.log           |
| UCM D3-SB-11PUB DNALIASLOOKUP SUCCESS Mon Dec 24 13:25:31 PST 2018 activelog/platform/drf/log/2018-12-24-13-21-17_b_d3-sb-11pub_ucm_dnaliaslookup.log |
| UCM D3-SB-11PUB DNALIASSYNC SUCCESS Mon Dec 24 13:25:32 PST 2018 activelog/platform/drf/log/2018-12-24-13-21-17_b_d3-sb-11pub_ucm_dnaliassync.log     |
| admin                                                                                                    |

# 通过 GUI 程序启用计划备份

第1步: 导航至 CUCM > Disaster Recovery System(灾难恢复系统)> Backup(备份)> Scheduler(计划程序)> > Add New(新增),如图所示**:** 

| Ba | ckup 🔻           | Restore  | ▼ Help ▼                                                        |
|----|------------------|----------|-----------------------------------------------------------------|
|    | Backup<br>Device | )        |                                                                 |
|    | Schedu           | iler     |                                                                 |
|    | Manual<br>Backup |          |                                                                 |
|    | History          |          | r Recovery System                                               |
|    | Current          | Status   | n: 11.5.1.15900-18                                              |
|    | VMwai            | re Insta | -<br>Illation: 1 vCPU@ Intel(R) Xeon(R) CPU E5-2690 v4 @ 2.60GH |

| Disaster Recovery System<br>For Cisco Unified Communications Solutions |  |  |  |  |  |  |  |  |  |
|------------------------------------------------------------------------|--|--|--|--|--|--|--|--|--|
| Backup - Restore - Help -                                              |  |  |  |  |  |  |  |  |  |
| Schedule List                                                          |  |  |  |  |  |  |  |  |  |
| Add New                                                                |  |  |  |  |  |  |  |  |  |
| Status<br>Status: No records found                                     |  |  |  |  |  |  |  |  |  |
| Schedule List                                                          |  |  |  |  |  |  |  |  |  |
| No Schedules configured.                                               |  |  |  |  |  |  |  |  |  |
| Add New                                                                |  |  |  |  |  |  |  |  |  |

## 第 2 步: **为自动备份任务添加名称**,如图所示:

| Scheduler                                                      |  |  |  |  |  |  |  |  |  |  |  |
|----------------------------------------------------------------|--|--|--|--|--|--|--|--|--|--|--|
| Save 🧬 Set Default 💿 Disable Schedule 🖒 Enable Schedule 🤙 Back |  |  |  |  |  |  |  |  |  |  |  |
| - Status                                                       |  |  |  |  |  |  |  |  |  |  |  |
| Status:Ready                                                   |  |  |  |  |  |  |  |  |  |  |  |
| Schedule Name                                                  |  |  |  |  |  |  |  |  |  |  |  |
| Schedule Name* Weekly-Backup                                   |  |  |  |  |  |  |  |  |  |  |  |
| - Select Backup Device                                         |  |  |  |  |  |  |  |  |  |  |  |

步骤 3。选择备份设备

| Scheduler                             |                      |  |
|---------------------------------------|----------------------|--|
| Save 🤣 Set Default 🔵 Disable Schedule | Enable Schedule Hack |  |
| Status                                |                      |  |
| Status:Ready                          |                      |  |
| Schedule Name*                        | Weekly-Backup        |  |
| -Select Backup Device                 |                      |  |
| Device Name*                          | TAC-Backup ~         |  |
|                                       |                      |  |

### 第4步:选择要备份的功能

| _ Select Backup Device                                                 |              |       |  |  |  |  |  |  |  |
|------------------------------------------------------------------------|--------------|-------|--|--|--|--|--|--|--|
| Device Name*                                                           | TAC-Backup v |       |  |  |  |  |  |  |  |
| - Select Features *                                                    |              |       |  |  |  |  |  |  |  |
|                                                                        |              |       |  |  |  |  |  |  |  |
| ⊠исм                                                                   |              | D PLM |  |  |  |  |  |  |  |
| The following components are registered with Disaster Recovery System: |              |       |  |  |  |  |  |  |  |

## 第 5 步: 选择开始日期,然后**选择频率**:

| Chart Backup atta |                   |          |      |           |             |          |
|-------------------|-------------------|----------|------|-----------|-------------|----------|
| -Start backup at  |                   |          |      |           |             |          |
| Date              | 2018 v Dec v 30 v |          | Time | 00 🗸 Hour | 00 🗸 Minute |          |
| Frequency*        |                   |          |      |           |             |          |
|                   |                   |          |      |           |             |          |
| O Daily           |                   |          |      |           |             |          |
| Weekly            |                   |          |      |           |             |          |
|                   | Monday            | Tuesday  |      | Wednesday |             | Thursday |
|                   | ☐ Friday          | Saturday |      | Sunday    |             |          |
| O Monthly         |                   |          |      |           |             |          |

## 第6步:**保存**

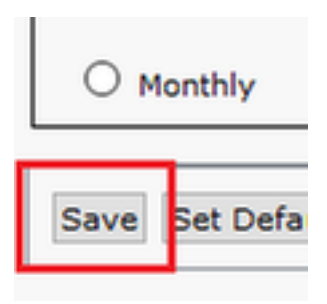

第7步: 启用计划备份:

| Bachup + Restore + Hep +                                                                                   |               |             |                          |                 |  |  |  |  |  |  |  |
|----------------------------------------------------------------------------------------------------|---------------|-------------|--------------------------|-----------------|--|--|--|--|--|--|--|
| Schedule List                                                                                              |               |             |                          |                 |  |  |  |  |  |  |  |
| Add New III Select AI III Clear AI 💥 Delete Selected Schedules 🕒 Enable Selected Schedules                 |               |             |                          |                 |  |  |  |  |  |  |  |
| Status<br>Status: 1 records found                                                                          |               |             |                          |                 |  |  |  |  |  |  |  |
| C Schedule List                                                                                            |               |             |                          |                 |  |  |  |  |  |  |  |
|                                                                                                    | Schedule Name | Device Name | Device Path              | Schedule Status |  |  |  |  |  |  |  |
|                                                                                                    | Weekly-Backup | TAC-Backup  | 192. 250 : /UCM/Backups/ | Disabled        |  |  |  |  |  |  |  |
| Backup 🔻 Restore                                                                                           | e ▼ Heip ▼    |             |                          |                 |  |  |  |  |  |  |  |
| Schedule List                                                                                              |               |             |                          |                 |  |  |  |  |  |  |  |
| 👍 Add New 🏢 Select Al 🔛 Clear Al 💥 Dekte Selected 🕨 Enable Selected Schedules 🔴 Disable Selected Schedules |               |             |                          |                 |  |  |  |  |  |  |  |
| Status                                                                                                    |               |             |                          |                 |  |  |  |  |  |  |  |
| Status: Enabled successfully                                                                               |               |             |                          |                 |  |  |  |  |  |  |  |
| CSchedule List                                                                                             |               |             |                          |                 |  |  |  |  |  |  |  |
|                                                                                                    | Schedule Name | Device Name | Device Path              | Schedule Status |  |  |  |  |  |  |  |
|                                                                                                    | Weekly-Backup | TAC-Backup  | 192. 250 : /UCM/Backups/ | Enabled         |  |  |  |  |  |  |  |

## 通过 CLI 程序启用计划备份

第 1 步: 将安全外壳 (SSH) 纳入 CUCM 发布方的 IP 地址中,并使用操作系统用户名和密码进行 身份验证,如图所示:

| 🕵 PuTTY Configuration                                                                                                    |                                                                                                    | ?                                                               | $\times$  |
|----------------------------------------------------------------------------------------------------|----------------------------------------------------------------------------------------------------|-----------------------------------------------------------------|-----------|
| WITTY Configuration         Category:         □       Session         □       Logging         □       Terminal         □       Keyboard         □       Bell         □       Features         □       Window         □       Appearance         □       Behaviour         □       Translation         □       Colours         □       Oclours         □       Proxy         □       Telnet         □       Rlogin         □       Serial | Basic options for your PuTTY sess<br>Specify the destination you want to connect<br>Host Name (or IP address)<br>192.06<br>Connection type:<br>Raw O Telnet O Rlogin SSH<br>Load, save or delete a stored session<br>Saved Sessions<br>Default Settings<br>Close window on exit:<br>Always O Never | ?<br>iion<br>to<br>Port<br>22<br>O Se<br>Load<br>Save<br>Delete | ×<br>rial |
| About                                                                                                    | Always Never Only on cle                                                                                                    | an exit                                                         | -         |
| nout nep                                                                                                    | Open                                                                                                    | Cance                                                           | 21        |

第2步:使用以下命令语法添加计划备份:**utils disaster\_recovery schedule add <**schedulename> <devicename> <featurelist> <datetime> <frequency>,如图所示:

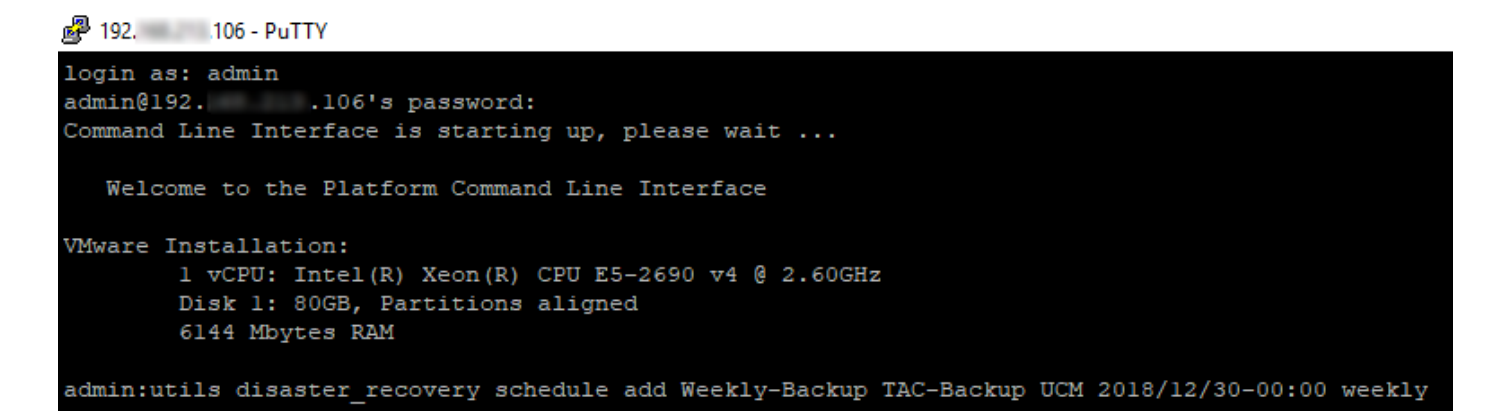

第3步:使用以下命令语法**启用计划备份:utils disaster\_recovery schedule** enable<schedulename>,如图所示:

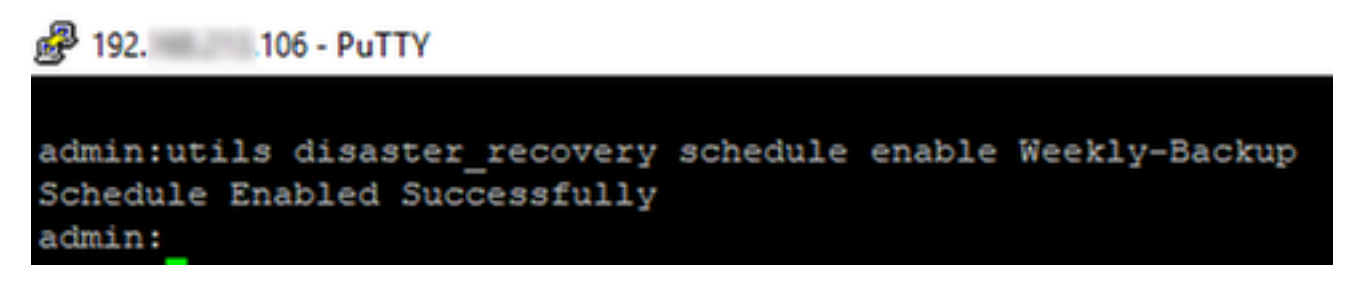

CUCM 删除旧备份示例

备份数量设置为1的备份设备配置,如图所示:

| Backup Device              |                      |               |  |
|----------------------------|----------------------|---------------|--|
| 🔚 Save 🖕 Back              |                      |               |  |
| <b>e</b> 1                 |                      |               |  |
| Status                     |                      |               |  |
| ③ Status:Ready             |                      |               |  |
| - Rackup device name-      |                      |               |  |
| backup device name         |                      |               |  |
| Backup device name*        |                      | TAC-Backup    |  |
| -Select Destination*       |                      |               |  |
| Select Destination         |                      |               |  |
|                            |                      |               |  |
| Network Directory          |                      |               |  |
|                            | Host name/IP address | 192. 250      |  |
|                            | Path name            | /UCM/Backups/ |  |
|                            | User name            | cisco         |  |
|                            | Paceword             |               |  |
| Number of backups to store | on Network Directory | 1 ~           |  |

仅有1个备份可用(16个文件)的备份目录,如图所示:

| root@CM-SFTP:/home/cisco/UCM/Backups# 11 |    |       |       |            |     |    |       |                                                       |  |  |  |  |
|------------------------------------------|----|-------|-------|------------|-----|----|-------|-------------------------------------------------------|--|--|--|--|
| total 2232628                            |    |       |       |            |     |    |       |                                                       |  |  |  |  |
| drwxr-xr-x                               | 2  | cisco | cisco | 20480      | Dec | 24 | 13:31 | ./                                                    |  |  |  |  |
| drwxr-xr-x                               | 71 | cisco | cisco | 12288      | Dec | 21 | 13:33 | /                                                     |  |  |  |  |
| -rw-rw-r                                 | 1  | cisco | cisco | 23792      | Dec | 24 | 13:31 | 2018-12-24-13-04-38_D3-SB-11PUB_drfComponent.xml      |  |  |  |  |
| -rw-rw-r                                 | 1  | cisco | cisco | 10272      | Dec | 24 | 13:31 | 2018-12-24-13-04-38_D3-SB-11PUB_UCM_ANN.tar           |  |  |  |  |
| -rw-rw-r                                 | 1  | cisco | cisco | 3123405    | Dec | 24 | 13:31 | 2018-12-24-13-04-38 D3-SB-11PUB_UCM_BAT.tar           |  |  |  |  |
| -rw-rw-r                                 | 1  | cisco | cisco | 37990432   | Dec | 24 | 13:27 | 2018-12-24-13-04-38 D3-SB-11PUB_UCM_CCMDB.tar         |  |  |  |  |
| -rw-rw-r                                 | 1  | cisco | cisco | 13015072   | Dec | 24 | 13:27 | 2018-12-24-13-04-38 D3-SB-11PUB_UCM_CCMPREFS.tar      |  |  |  |  |
| -rw-rw-r                                 | 1  | cisco | cisco | 20538      | Dec | 24 | 13:27 | 2018-12-24-13-04-38 D3-SB-11PUB_UCM_CDPAGT.tar        |  |  |  |  |
| -rw-rw-r                                 | 1  | cisco | cisco | 10360      | Dec | 24 | 13:31 | 2018-12-24-13-04-38 D3-SB-11PUB_UCM_CEF.tar           |  |  |  |  |
| -rw-rw-r                                 | 1  | cisco | cisco | 10335      | Dec | 24 | 13:27 | 2018-12-24-13-04-38 D3-SB-11PUB_UCM_CLM.tar           |  |  |  |  |
| -rw-rw-r                                 | 1  | cisco | cisco | 20512      | Dec | 24 | 13:31 | 2018-12-24-13-04-38 D3-SB-11PUB_UCM_DNALIASLOOKUP.tar |  |  |  |  |
| -rw-rw-r                                 | 1  | cisco | cisco | 10272      | Dec | 24 | 13:31 | 2018-12-24-13-04-38 D3-SB-11PUB_UCM_DNALIASSYNC.tar   |  |  |  |  |
| -rw-rw-r                                 | 1  | cisco | cisco | 27904032   | Dec | 24 | 13:31 | 2018-12-24-13-04-38 D3-SB-11PUB_UCM_MOH.tar           |  |  |  |  |
| -rw-rw-r                                 | 1  | cisco | cisco | 1597472    | Dec | 24 | 13:27 | 2018-12-24-13-04-38 D3-SB-11PUB_UCM_PLATFORM.tar      |  |  |  |  |
| -rw-rw-r                                 | 1  | cisco | cisco | 20577      | Dec | 24 | 13:31 | 2018-12-24-13-04-38 D3-SB-11PUB_UCM_REPORTER.tar      |  |  |  |  |
| -rw-rw-r                                 | 1  | cisco | cisco | 10298      | Dec | 24 | 13:27 | 2018-12-24-13-04-38 D3-SB-11PUB_UCM_SYSLOGAGT.tar     |  |  |  |  |
| -rw-rw-r                                 | 1  | cisco | cisco | 10360      | Dec | 24 | 13:27 | 2018-12-24-13-04-38 D3-SB-11PUB_UCM_TCT.tar           |  |  |  |  |
| -rw-rw-r                                 | 1  | cisco | cisco | 2202353616 | Dec | 24 | 13:31 | 2018-12-24-13-04-38 D3-SB-11PUB_UCM_TFTP.tar          |  |  |  |  |
| root@CM-SFTP:/bome/cisco/UCM/Backups#    |    |       |       |            |     |    |       |                                                       |  |  |  |  |

### CUCM 先开始传输备份文件,然后再删除旧备份(达到 32 个文件):

| Backup - Restore                                                                                                    |                                                                                                    |                                                                                                    |                                                                                   |                                                                                          | _                                                                                                    |                                                                                                    |                                                                                                    |                                                                                                    |                                                                                                    |                                                                                                    |                                                                                                    |                                                                                                    |                                                                                                    |                                                                                                    |                                                                                                    |                                                                                                    |                                                                                                  |                                                                                                    |                              |   |
|----------------------------------------------------------------------------------------------------|----------------------------------------------------------------------------------------------------|----------------------------------------------------------------------------------------------------|-----------------------------------------------------------------------------------|------------------------------------------------------------------------------------------|----------------------------------------------------------------------------------------------------|----------------------------------------------------------------------------------------------------|----------------------------------------------------------------------------------------------------|----------------------------------------------------------------------------------------------------|----------------------------------------------------------------------------------------------------|----------------------------------------------------------------------------------------------------|----------------------------------------------------------------------------------------------------|----------------------------------------------------------------------------------------------------|----------------------------------------------------------------------------------------------------|----------------------------------------------------------------------------------------------------|----------------------------------------------------------------------------------------------------|----------------------------------------------------------------------------------------------------|--------------------------------------------------------------------------------------------------|----------------------------------------------------------------------------------------------------|------------------------------|---|
| Backup Status                                                                                                    |                                                                                                    |                                                                                                    |                                                                                   |                                                                                          |                                                                                                    | root@CN                                                                                                    | 1-SFTP:/                                                                                                    | /home/cisco/                                                                                                    | UCM/Backups                                                                                                    |                                                                                                    |                                                                                                    |                                                                                                    |                                                                                                    |                                                                                                    |                                                                                                    |                                                                                                    |                                                                                                  | -                                                                                                    |                              | × |
| Refresh      Cancel  Status                                                                                                    |                                                                                                    |                                                                                                    |                                                                                   |                                                                                          |                                                                                                    | ot@CM-SE<br>otal 2430<br>wxr-xr-x<br>wxr-xr-x<br>w-rw-r                                                                                                    | FTP:/h<br>0840<br>c 2 c<br>c 71 c<br>- 1 c<br>- 1 c                                                                                                    | ome/cisco<br>isco cisc<br>isco cisc<br>isco cisc<br>isco cisc                                                                                                    | /UCM/Backup<br>0 2048<br>0 1228<br>0 2379<br>0 1027                                                                                                    | s# 11<br>0 Dec 2:<br>0 Dec 2:<br>6 Dec 2:<br>2 Dec 2:                                                                                                    | 5 11:35<br>1 13:33<br>1 13:48<br>1 13:48                                                                                         | ./<br>/<br>2018-1<br>2018-1                                                                                | 2-24-13<br>2-24-13                                                                                                    | -21-17                                                                                                    | _D3-SB-                                                                                                    | -11PUB_<br>-11PUB_                                                                                         | drfCom<br>UCM_AN                                                                                 | ponent<br>N.tar                                                                                          | .xml                         | Î |
| Backup operation in progress for server [D3-SB-11PUB], please wait     Backup details                                                                                 |                                                                                                    |                                                                                                    |                                                                                   |                                                                                          |                                                                                                    | M-IM-I<br>M-IM-I<br>M-IM-I<br>M-IM-I                                                                                                    | - 1 c<br>- 1 c<br>- 1 c<br>- 1 c                                                                                                    | isco ciso<br>isco ciso<br>isco ciso<br>isco ciso                                                                                                    | o 312340<br>o 3802115<br>o 1301507<br>o 2053                                                                                                    | 5 Dec 2<br>2 Dec 2<br>2 Dec 2<br>8 Dec 2                                                                                                    | 13:48<br>13:44<br>13:44<br>13:44                                                                                                 | 2018-1<br>2018-1<br>2018-1<br>2018-1                                                                       | 2-24-13<br>2-24-13<br>2-24-13<br>2-24-13                                                                              | -21-17<br>-21-17<br>-21-17                                                                                 | _D3-SB-<br>D3-SB-<br>D3-SB-<br>D3-SB-<br>D3-SB-                                                                                  | -11PUB_<br>-11PUB_<br>-11PUB_<br>-11PUB_                                                                   | UCM BA<br>UCM CC<br>UCM CC<br>UCM CD                                                             | T.tar<br>MDB.ta<br>MPREFS<br>PAGT.t                                                                      |                              |   |
| Tar Filename:         2018-12-25-11-12-03.tar           Backup Device:         NETWORK           Operation:         BACKUP           Percentage Complete:         46% |                                                                                                    |                                                                                                    |                                                                                   |                                                                                          |                                                                                                    | - 1 c<br>- 1 c<br>- 1 c<br>- 1 c<br>- 1 c                                                                                                    | isco ciso<br>isco ciso<br>isco ciso<br>isco ciso<br>isco ciso                                                                                                    | o 1036<br>o 1033<br>o 2051:<br>o 1027<br>o 2790403                                                                                                    | 0 Dec 2<br>5 Dec 2<br>2 Dec 2<br>2 Dec 2<br>2 Dec 2<br>2 Dec 2<br>2 Dec 2                                                                                                    | 13:48<br>13:44<br>13:48<br>13:48<br>13:48<br>13:48                                                                                                    | 2018-1<br>2018-1<br>2018-1<br>2018-1<br>2018-1<br>2018-1                                                                         | 2-24-13<br>2-24-13<br>2-24-13<br>2-24-13<br>2-24-13<br>2-24-13                                             | -21-17<br>-21-17<br>-21-17<br>-21-17<br>-21-17                                                                        | D3-SB-<br>D3-SB-<br>D3-SB-<br>D3-SB-<br>D3-SB-<br>D3-SB-                                                   | -11PUB_<br>-11PUB_<br>-11PUB_<br>-11PUB_<br>-11PUB_<br>-11PUB_                                                                   | UCM_CL<br>UCM_CL<br>UCM_DN<br>UCM_DN<br>UCM_NO                                                             | F.tar<br>M.tar<br>ALIASI<br>ALIASS<br>H.tar                                                      | DOKUP<br>YNC.t                                                                                           | ter<br>ar                    |   |
| Feature                                                                                                    | Server                                                                                                    | Component                                                                                                    | Status                                                                            | Result **                                                                                |                                                                                                    | w-rw-r                                                                                                    | - 1 c<br>- 1 c                                                                                                    | isco ciso                                                                                                    | 0 2057                                                                                                    | 7 Dec 2                                                                                                    | 13:44                                                                                                    | 2018-1                                                                                                    | 2-24-13                                                                                                    | -21-17                                                                                                    | _D3-SB-                                                                                                    | -11PUB_                                                                                                    | UCM RE                                                                                           | PORTER                                                                                                   | .tar                         |   |
| UCM<br>UCM<br>UCM<br>UCM<br>UCM<br>UCM<br>UCM<br>UCM<br>UCM<br>UCM                                                                                                    | D3-58-11PUB<br>D3-58-11PUB<br>D3-58-11PUB<br>D3-58-11PUB<br>D3-58-11PUB<br>D3-58-11PUB<br>D3-58-11PUB<br>D3-58-11PUB<br>D3-58-11PUB<br>D3-58-11PUB<br>D3-58-11PUB<br>D3-58-11PUB<br>D3-58-11PUB | CDPAGT<br>SYSLOGAGT<br>PLATFORM<br>CCMDB<br>TCT<br>CCMDB<br>TCT<br>CCMPREFS<br>TFTP<br>MOH<br>ANN<br>BAT<br>CEF<br>REPORTER<br>DNALLASCOKUP<br>ONALLASSYNC | 100<br>100<br>100<br>100<br>100<br>0<br>0<br>0<br>0<br>0<br>0<br>0<br>0<br>0<br>0 | SUCCESS<br>SUCCESS<br>SUCCESS<br>SUCCESS<br>SUCCESS<br>SUCCESS<br>Active<br><br><br><br> | Tue Dec 2         2           Tue Dec 2         2           Tue Dec | W-EW-I<br>W-IW-I<br>W-IW-I | - 1 c<br>- 1 c<br>1 c<br> | isco cisc<br>isco cisc<br>isco cisc<br>isco cisc<br>isco cisc<br>isco cisc<br>isco cisc<br>isco cisc<br>isco cisc<br>isco cisc<br>ome/cisco<br>come/cisco<br>come/cisco | o 1029<br>0 1036<br>0 22035361<br>0 4242435<br>0 1301507<br>0 2053<br>0 1333<br>0 159747<br>0 1033<br>0 159747<br>0 1036<br>0 14583398<br>/UCM/Backup<br>/UCM/Backup<br>/UCM/Backup | 8 Dec 2:<br>0 Dec 2:<br>0 Dec 2:<br>2 Dec 2:<br>2 Dec 2:<br>2 Dec 2:<br>5 Dec 2:<br>2 Dec 2:<br>0 Dec 2:<br>4 Dec 2:<br>5 Dec 2:<br>5 Dec 2:<br>5 Dec 2:<br>5 Dec 2:<br>6 Dec 2:<br>6 Dec 2:<br>7 Dec 2:<br>8 Dec 2:<br>8 Dec 2:<br>8 Dec 2:<br>9 Dec 2:<br>9 Dec | 1 13:44<br>1 13:44<br>1 13:48<br>5 11:35<br>5 11:35<br>5 11:34<br>5 11:34<br>5 11:34<br>5 11:34<br>5 11:34<br>5 11:35<br>5 11:35 | 2018-)<br>2018-)<br>2018-)<br>2018-)<br>2018-)<br>2018-)<br>2018-)<br>2018-)<br>2018-)<br>2018-)<br>2018-) | 2-24-13<br>2-24-13<br>2-24-13<br>2-25-11<br>2-25-11<br>2-25-11<br>2-25-11<br>2-25-11<br>2-25-11<br>2-25-11<br>2-25-11 | -21-17<br>-21-17<br>-21-17<br>-12-03<br>-12-03<br>-12-03<br>-12-03<br>-12-03<br>-12-03<br>-12-03<br>-12-03 | _ D3-SB<br>_ D3-SB<br>_ D3-SB<br>_ D3-SB<br>_ D3-SB<br>_ D3-SB<br>_ D3-SB<br>_ D3-SB<br>_ D3-SB<br>_ D3-SB<br>_ D3-SB<br>_ D3-SB | -11908<br>-11908<br>-11908<br>-11908<br>-11908<br>-11908<br>-11908<br>-11908<br>-11908<br>-11908<br>-11908 | UCM_SY<br>UCM_TC<br>UCM_TF<br>UCM_CC<br>UCM_CC<br>UCM_CD<br>UCM_CD<br>UCM_FL<br>UCM_TC<br>UCM_TF | SLOGAG<br>T.tar<br>TP.tar<br>MDB.tar<br>MPREFS<br>PAGT.t<br>M.tar<br>ATFORM<br>SLOGAG<br>T.tar<br>TP.tar | r.tar<br>ar<br>.tar<br>T.tar |   |
| Refresh                                                                                                    | ame to view the los                                                                                                    | Ela.                                                                                                    |                                                                                   | Cancel Ba                                                                                | ackup                                                                                                    |                                                                                                    |                                                                                                    |                                                                                                    |                                                                                                    |                                                                                                    |                                                                                                    |                                                                                                    |                                                                                                    |                                                                                                    |                                                                                                    |                                                                                                    |                                                                                                  |                                                                                                    |                              | ~ |

# 备份完成后,DRS 将删除旧备份,使其与要在网络目录中存储的备份数量(16 个文件)相符:

| Backup · Restore                                                  | ▪ Help ▪    |                                              |        |           |              |                                                          |                                                                    |                                                                                    |                                                       |                                                                    |                                                             |                                                          |                                                                           |                                                                                  |                                                                              |                                                                      |                                                      |        |       |
|-------------------------------------------------------------------|-------------|----------------------------------------------|--------|-----------|--------------|----------------------------------------------------------|--------------------------------------------------------------------|------------------------------------------------------------------------------------|-------------------------------------------------------|--------------------------------------------------------------------|-------------------------------------------------------------|----------------------------------------------------------|---------------------------------------------------------------------------|----------------------------------------------------------------------------------|------------------------------------------------------------------------------|----------------------------------------------------------------------|------------------------------------------------------|--------|-------|
| Rackun Status                                                     |             |                                              |        |           |              |                                                          | 🖉 🧬 root@CM-SFTP: /home/cisco/UCM/Backups                          |                                                                                    |                                                       |                                                                    |                                                             |                                                          |                                                                           | -                                                                                |                                                                              | ×                                                                    |                                                      |        |       |
| Refresh                                                           | Cancel      |                                              |        |           | _            | root@CM-SFT<br>total 22369<br>drwxr-xr-x<br>drwxr-xr-x   | P:/home<br>56<br>2 cisc<br>71 cisc                                 | /cisco/<br>co cisco<br>co cisco                                                    | UCM/Backups<br>20480<br>12288                         | 11<br>Dec 25<br>Dec 21                                             | 11:39                                                       | ./                                                       |                                                                           |                                                                                  |                                                                              |                                                                      |                                                      |        | 1     |
| Status  U SUCCESS: Backup Completed                               |             |                                              |        |           | _            | - XM- XM- X<br>- XM- XM- X<br>- XM- XM- X                | l ciso<br>l ciso<br>l ciso                                         | cisco<br>cisco<br>cisco<br>cisco                                                   | 23791<br>10272<br>3123405<br>42424352                 | Dec 25<br>Dec 25<br>Dec 25                                         | 11:39<br>11:39<br>11:39                                     | 2018-1<br>2018-1<br>2018-1<br>2018-1                     | 2-25-11-<br>2-25-11-<br>2-25-11-<br>2-25-11-                              | -12-03_D<br>-12-03_D<br>-12-03_D<br>-12-03_D                                     | 3-SB-1<br>3-SB-1<br>3-SB-1<br>3-SB-1                                         | 1PUB_dr1<br>1PUB_UCM<br>1PUB_UCM                                     | Component<br>ANN.tar<br>BAT.tar                      | .xml   |       |
| - Backup details<br>Tar Filename:<br>Backup Device:<br>Operation: |             | 2018-12-25-11-12-03.tar<br>NETWORK<br>BACKUP |        |           |              | -IW-IW-I<br>-IW-IW-I<br>-IW-IW-I<br>-IW-IW-I<br>-IW-IW-I | l ciso<br>l ciso<br>l ciso<br>l ciso<br>l ciso<br>l ciso<br>l ciso | <pre>c cisco c cisco c cisco c cisco c cisco c cisco c cisco c cisco c cisco</pre> | 13015072<br>20538<br>10360<br>10335<br>20512<br>10272 | Dec 25<br>Dec 25<br>Dec 25<br>Dec 25<br>Dec 25<br>Dec 25<br>Dec 25 | 11:35<br>11:34<br>11:39<br>11:34<br>11:39<br>11:39<br>11:39 | 2018-1<br>2018-1<br>2018-1<br>2018-1<br>2018-1<br>2018-1 | 2-25-11<br>2-25-11<br>2-25-11<br>2-25-11<br>2-25-11<br>2-25-11<br>2-25-11 | -12-03_D<br>-12-03_D<br>-12-03_D<br>-12-03_D<br>-12-03_D<br>-12-03_D<br>-12-03_D | 3-SB-1<br>3-SB-1<br>3-SB-1<br>3-SB-1<br>3-SB-1<br>3-SB-1<br>3-SB-1<br>3-SB-1 | 1PUB_UCM<br>1PUB_UCM<br>1PUB_UCM<br>1PUB_UCM<br>1PUB_UCM<br>1PUB_UCM | CCMPREF:<br>CDPAGT.<br>CEF.tar<br>CLM.tar<br>DNALIAS | LOOKUP | l.tar |
| Percentage Com                                                    | nplete:     | 100%                                         |        |           |              | -IM-IM-I                                                 | 1 cisc                                                             | o cisco                                                                            | 27904032                                              | Dec 25                                                             | 11:39                                                       | 018-1                                                    | 2-25-11                                                                   | -12-03 D                                                                         | 3-SB-1                                                                       | 1 PUB UCM                                                            | MOH.tar                                              |        |       |
| Feature                                                           | Server      | Component                                    | Status | Result ** |              | -IW-IW-I                                                 | l cisc                                                             | o cisco                                                                            | 20577                                                 | Dec 25<br>Dec 25                                                   | 11:39                                                       | 1018-1                                                   | 2-25-11                                                                   | -12-03_D<br>-12-03_D                                                             | 3-SB-1                                                                       | 1PUB_UCM                                                             | REPORTE                                              | t.tar  |       |
| UCM                                                               | D3-SB-11PUB | CDPAGT                                       | 100    | SUCCESS   | Tue Dec 25 1 | -rw-rw-r                                                 | l ciso                                                             | o cisco                                                                            | 10298                                                 | Dec 25                                                             |                                                             |                                                          |                                                                           | -12-03_D                                                                         |                                                                              | 1PUB_UCM                                                             | SYSLOGA                                              |        |       |
| UCM                                                               | D3-SB-11PUB | SYSLOGAGT                                    | 100    | SUCCESS   | Tue Dec 25 1 | -rw-rw-r                                                 | 1 cisc                                                             | o cisco                                                                            | 10360                                                 | Dec 25                                                             | 11:35                                                       |                                                          | 2-25-11-                                                                  | -12-03_D                                                                         | 3-SB-1                                                                       | 1PUB_UCM                                                             | TCT.tar                                              |        |       |
| UCM                                                               | D3-SB-11PUB | PLATFORM                                     | 100    | SUCCESS   | Tue Dec 25 1 | -IW-IW-I                                                 | l cisc                                                             | o cisco                                                                            | 2202353616                                            | Dec 25                                                             | 11:39 2                                                     | 2018-1                                                   | 2-25-11                                                                   | -12-03 D                                                                         | 3-SB-1                                                                       | 1PUB UCM                                                             | TFTP.ta                                              |        |       |
| UCM                                                               | D3-SB-11PUB | CLM                                          | 100    | SUCCESS   | Tue Dec 25 1 | 1000601-521                                              | P1/HOme                                                            | /CISCO/                                                                            | och/ backupa                                          |                                                                    |                                                             |                                                          |                                                                           |                                                                                  |                                                                              |                                                                      |                                                      |        |       |
| UCM                                                               | D3-SB-11PUB | CCMDB                                        | 100    | SUCCESS   | Tue Dec 25 1 |                                                          |                                                                    |                                                                                    |                                                       |                                                                    |                                                             |                                                          |                                                                           |                                                                                  |                                                                              |                                                                      |                                                      |        |       |
| UCM                                                               | D3-SB-11PUB | TCT                                          | 100    | SUCCESS   | Tue Dec 25 1 |                                                          |                                                                    |                                                                                    |                                                       |                                                                    |                                                             |                                                          |                                                                           |                                                                                  |                                                                              |                                                                      |                                                      |        |       |
| UCM                                                               | D3-SB-11PUB | CCMPREFS                                     | 100    | SUCCESS   | Tue Dec 25 1 |                                                          |                                                                    |                                                                                    |                                                       |                                                                    |                                                             |                                                          |                                                                           |                                                                                  |                                                                              |                                                                      |                                                      |        |       |
| UCM                                                               | D3-SB-11PUB | TFTP                                         | 100    | SUCCESS   | Tue Dec 25 1 |                                                          |                                                                    |                                                                                    |                                                       |                                                                    |                                                             |                                                          |                                                                           |                                                                                  |                                                                              |                                                                      |                                                      |        |       |
| UCM                                                               | D3-SB-11PUB | MOH                                          | 100    | SUCCESS   | Tue Dec 25 1 |                                                          |                                                                    |                                                                                    |                                                       |                                                                    |                                                             |                                                          |                                                                           |                                                                                  |                                                                              |                                                                      |                                                      |        |       |
| UCM                                                               | D3-SB-11PUB | ANN                                          | 100    | SUCCESS   | Tue Dec 25 1 |                                                          |                                                                    |                                                                                    |                                                       |                                                                    |                                                             |                                                          |                                                                           |                                                                                  |                                                                              |                                                                      |                                                      |        |       |
| UCM                                                               | D3-SB-11PUB | BAT                                          | 100    | SUCCESS   | Tue Dec 25 1 |                                                          |                                                                    |                                                                                    |                                                       |                                                                    |                                                             |                                                          |                                                                           |                                                                                  |                                                                              |                                                                      |                                                      |        |       |
| UCM                                                               | D3-SB-11PUB | CEF                                          | 100    | SUCCESS   | Tue Dec 25 1 |                                                          |                                                                    |                                                                                    |                                                       |                                                                    |                                                             |                                                          |                                                                           |                                                                                  |                                                                              |                                                                      |                                                      |        |       |
| UCM                                                               | D3-SB-11PUB | REPORTER                                     | 100    | SUCCESS   | Tue Dec 25 1 |                                                          |                                                                    |                                                                                    |                                                       |                                                                    |                                                             |                                                          |                                                                           |                                                                                  |                                                                              |                                                                      |                                                      |        |       |
| UCM                                                               | D3-SB-11PUB | DNALIASLOOKUP                                | 100    | SUCCESS   | Tue Dec 25 1 |                                                          |                                                                    |                                                                                    |                                                       |                                                                    |                                                             |                                                          |                                                                           |                                                                                  |                                                                              |                                                                      |                                                      |        |       |
| UCM                                                               | D3-SB-11PUB | DNALIASSYNC                                  | 100    | SUCCESS   | Tue Dec 25 1 |                                                          |                                                                    |                                                                                    |                                                       |                                                                    |                                                             |                                                          |                                                                           |                                                                                  |                                                                              |                                                                      |                                                      |        |       |
| Refresh                                                           |             |                                              |        | Can       | cel Backup   |                                                          |                                                                    |                                                                                    |                                                       |                                                                    |                                                             |                                                          |                                                                           |                                                                                  |                                                                              |                                                                      |                                                      |        |       |

\* Click on the filename to view the log file

#### 已成功创建的新备份和已删除的旧备份的日志分析

+++++++++++ 启动手动备份时看到的消息:BEGIN MANUAL(开始手动) +++++++++++

2018-12-25 11:11:59,486 DEBUG [NetMessageDispatch] - drfMessageValidator.validateMessage(): Starting introspection for Message ID = 1700 Message Body = ======== BEGIN msgSubBackup\_REQ ======= m\_bLeaveTempBackupDirectoryInPlace : false destinationId : TAC-Backup backupType : MANUAL featuresTobeBackedup : [UCM] ======== END msgSubBackup\_REQ ========

2018-12-25 11:11:59,486 DEBUG [NetMessageDispatch] - drfMessageHandler:HandleBackup: The backup is being processed for the device: TAC-Backup

#### 

2018-12-25 11:11:59,487 DEBUG [NetMessageDispatch] - drfMessageHandler:HandleBackup: Executing sftpLsFiles to make sure SFTP is accessible. 2018-12-25 11:11:59,487 INFO [NetMessageDispatch] - drfUtils:sftpLsFiles-: Executing JSCH SFTP ls command for: User: ciscoHostName: 192.X.X.250 from source :/UCM/Backups/ with pattern -1 2018-12-25 11:11:59,487 DEBUG [NetMessageDispatch] - drfUtils:establishSftpConnection: Trying to connect to the SFTP server.

#### 

2018-12-25 11:11:59,617 DEBUG [NetMessageDispatch] - drfUtils:establishSftpConnection: Authentication Completed Successfully, connected to remote server. Now opening a SFTP channel.

2018-12-25 11:11:59,834 DEBUG [NetMessageDispatch] - drfMessageHandler:setComponentBackupType: Found 1 features selected for Restore 2018-12-25 11:11:59,834 DEBUG [NetMessageDispatch] - drfMessageHandler:setComponentBackupType: Feature Name: UCM. Server Name: D3-SB-11PUB. Component Name: CDPAGTDirectBackup set to : yes 2018-12-25 11:11:59,834 DEBUG [NetMessageDispatch] - drfMessageHandler:setComponentBackupType: Feature Name: UCM. Server Name: D3-SB-11PUB. Component Name: SYSLOGAGTDirectBackup set to : yes 2018-12-25 11:11:59,834 DEBUG [NetMessageDispatch] - drfMessageHandler:setComponentBackupType: Feature Name: UCM. Server Name: D3-SB-11PUB. Component Name: PLATFORMDirectBackup set to : yes 2018-12-25 11:11:59,834 DEBUG [NetMessageDispatch] - drfMessageHandler:setComponentBackupType: Feature Name: UCM. Server Name: D3-SB-11PUB. Component Name: PLATFORMDirectBackup set to : yes 2018-12-25 11:11:59,834 DEBUG [NetMessageDispatch] - drfMessageHandler:setComponentBackupType: Feature Name: UCM. Server Name: D3-SB-11PUB. Component Name: CLMDirectBackup set to : yes 2018-12-25 11:11:59,834 DEBUG [NetMessageDispatch] - drfMessageHandler:setComponentBackupType: Feature Name: UCM. Server Name: D3-SB-11PUB. Component Name: CLMDirectBackup set to : yes 2018-12-25 11:11:59,834 DEBUG [NetMessageDispatch] - drfMessageHandler:setComponentBackupType: Feature Name: UCM. Server Name: D3-SB-11PUB. Component Name: CLMDirectBackup set to : yes 2018-12-25 11:11:59,834 DEBUG [NetMessageDispatch] - drfMessageHandler:setComponentBackupType: Feature Name: UCM. Server Name: D3-SB-11PUB. Component Name: TCTDirectBackup set to : yes 2018-12-25 11:11:59,835 DEBUG [NetMessageDispatch] - drfMessageHandler:setComponentBackupType: Feature Name: UCM. Server Name: D3-SB-11PUB. Component Name: CCMPREFSDirectBackup set to : yes 2018-12-25 11:11:59,835 DEBUG [NetMessageDispatch] - drfMessageHandler:setComponentBackupType: Feature Name: UCM. Server Name: D3-SB-11PUB. Component Name: TFTPDirectBackup set to : yes 2018-12-25 11:11:59,835 DEBUG [NetMessageDispatch] - drfMessageHandler:setComponentBackupType: Feature Name: UCM. Server Name: D3-SB-11PUB. Component Name: MOHDirectBackup set to : yes 2018-12-25 11:11:59,835 DEBUG [NetMessageDispatch] - drfMessageHandler:setComponentBackupType: Feature Name: UCM. Server Name: D3-SB-11PUB. Component Name: ANNDirectBackup set to : yes 2018-12-25 11:11:59,835 DEBUG [NetMessageDispatch] - drfMessageHandler:setComponentBackupType: Feature Name: UCM. Server Name: D3-SB-11PUB. Component Name: BATDirectBackup set to : yes 2018-12-25 11:11:59,835 DEBUG [NetMessageDispatch] - drfMessageHandler:setComponentBackupType: Feature Name: UCM. Server Name: D3-SB-11PUB. Component Name: CEFDirectBackup set to : yes 2018-12-25 11:11:59,835 DEBUG [NetMessageDispatch] - drfMessageHandler:setComponentBackupType: Feature Name: UCM. Server Name: D3-SB-11PUB. Component Name: REPORTERDirectBackup set to : yes 2018-12-25 11:11:59,835 DEBUG [NetMessageDispatch] - drfMessageHandler:setComponentBackupType: Feature Name: UCM. Server Name: D3-SB-11PUB. Component Name: DNALIASLOOKUPDirectBackup set to : ves

2018-12-25 11:11:59,835 DEBUG [NetMessageDispatch] - drfMessageHandler:setComponentBackupType: Feature Name: UCM. Server Name: D3-SB-11PUB. Component Name: DNALIASSYNCDirectBackup set to : yes

2018-12-25 11:16:23,886 DEBUG [TarWorkerThread] - drfutils.sftpLsFiles-: 33 files found at the

#### 

given path 2018-12-25 11:16:23,886 DEBUG [TarWorkerThread] - drfutils.sftpLsFiles-: 2018-12-24-13-21-17\_D3-SB-11PUB\_UCM\_PLATFORM.tar 2018-12-25 11:16:23,886 DEBUG [TarWorkerThread] - drfutils.sftpLsFiles-: 2018-12-24-13-21-17\_D3-SB-11PUB drfComponent.xml 2018-12-25 11:16:23,886 DEBUG [TarWorkerThread] - drfutils.sftpLsFiles-: 2018-12-25-11-12-03\_D3-SB-11PUB\_UCM\_REPORTER.tar 2018-12-25 11:16:23,886 DEBUG [TarWorkerThread] - drfutils.sftpLsFiles-: 2018-12-25-11-12-03\_D3-SB-11PUB\_UCM\_CLM.tar 2018-12-25 11:16:23,886 DEBUG [TarWorkerThread] - drfutils.sftpLsFiles-: 2018-12-24-13-21-17\_D3-SB-11PUB\_UCM\_DNALIASSYNC.tar 2018-12-25 11:16:23,886 DEBUG [TarWorkerThread] - drfutils.sftpLsFiles-: 2018-12-24-13-21-17\_D3-SB-11PUB\_UCM\_REPORTER.tar 2018-12-25 11:16:23,886 DEBUG [TarWorkerThread] - drfutils.sftpLsFiles-: 2018-12-25-11-12-03\_D3-SB-11PUB\_UCM\_MOH.tar 2018-12-25 11:16:23,886 DEBUG [TarWorkerThread] - drfutils.sftpLsFiles-: 2018-12-25-11-12-03\_D3-SB-11PUB\_UCM\_BAT.tar 2018-12-25 11:16:23,886 DEBUG [TarWorkerThread] - drfutils.sftpLsFiles-: 2018-12-24-13-21-17\_D3-SB-11PUB\_UCM\_CCMDB.tar 2018-12-25 11:16:23,886 DEBUG [TarWorkerThread] - drfutils.sftpLsFiles-: 2018-12-24-13-21-17\_D3-SB-11PUB\_UCM\_SYSLOGAGT.tar 2018-12-25 11:16:23,886 DEBUG [TarWorkerThread] - drfutils.sftpLsFiles-: 2018-12-25-11-12-03\_D3-SB-11PUB\_UCM\_CEF.tar 2018-12-25 11:16:23,886 DEBUG [TarWorkerThread] - drfutils.sftpLsFiles-: 2018-12-25-11-12-03\_D3-SB-11PUB\_UCM\_CCMPREFS.tar 2018-12-25 11:16:23,886 DEBUG [TarWorkerThread] - drfutils.sftpLsFiles-: 2018-12-24-13-21-17\_D3-SB-11PUB UCM CCMPREFS.tar 2018-12-25 11:16:23,886 DEBUG [TarWorkerThread] - drfutils.sftpLsFiles-: 2018-12-25-11-12-03\_D3-SB-11PUB\_UCM\_TCT.tar 2018-12-25 11:16:23,886 DEBUG [TarWorkerThread] - drfutils.sftpLsFiles-: 2018-12-24-13-21-17\_D3-SB-11PUB UCM CEF.tar 2018-12-25 11:16:23,886 DEBUG [TarWorkerThread] - drfutils.sftpLsFiles-: 2018-12-25-11-12-03\_D3-SB-11PUB UCM PLATFORM.tar 2018-12-25 11:16:23,886 DEBUG [TarWorkerThread] - drfutils.sftpLsFiles-: 2018-12-25-11-12-03\_D3SB-11PUB\_UCM\_CDPAGT.tar 2018-12-25 11:16:23,886 DEBUG [TarWorkerThread] - drfutils.sftpLsFiles-: 2018-12-25-11-12-03\_D3-SB-11PUB\_UCM\_ANN.tar 2018-12-25 11:16:23,886 DEBUG [TarWorkerThread] - drfutils.sftpLsFiles-: 2018-12-25-11-12-03\_D3-SB-11PUB UCM SYSLOGAGT.tar 2018-12-25 11:16:23,886 DEBUG [TarWorkerThread] - drfutils.sftpLsFiles-: 2018-12-24-13-21-17\_D3-SB-11PUB\_UCM\_TFTP.tar 2018-12-25 11:16:23,886 DEBUG [TarWorkerThread] - drfutils.sftpLsFiles-: 2018-12-25-11-12-03\_D3-SB-11PUB\_UCM\_TFTP.tar 2018-12-25 11:16:23,886 DEBUG [TarWorkerThread] - drfutils.sftpLsFiles-: 2018-12-25-11-12-03\_D3-SB-11PUB UCM CCMDB.tar 2018-12-25 11:16:23,886 DEBUG [TarWorkerThread] - drfutils.sftpLsFiles-: 2018-12-24-13-21-17\_D3-SB-11PUB\_UCM\_ANN.tar 2018-12-25 11:16:23,886 DEBUG [TarWorkerThread] - drfutils.sftpLsFiles-: 2018-12-25-11-12-03\_D3-SB-11PUB\_UCM\_DNALIASSYNC.tar 2018-12-25 11:16:23,886 DEBUG [TarWorkerThread] - drfutils.sftpLsFiles-: 2018-12-25-11-12-03\_D3-SB-11PUB\_UCM\_DNALIASLOOKUP.tar 2018-12-25 11:16:23,886 DEBUG [TarWorkerThread] - drfutils.sftpLsFiles-: 2018-12-24-13-21-17\_D3-SB-11PUB\_UCM\_CDPAGT.tar 2018-12-25 11:16:23,886 DEBUG [TarWorkerThread] - drfutils.sftpLsFiles-: 2018-12-24-13-21-17\_D3-SB-11PUB\_UCM\_MOH.tar 2018-12-25 11:16:23,886 DEBUG [TarWorkerThread] - drfutils.sftpLsFiles-: 2018-12-24-13-21-17\_D3-SB-11PUB UCM CLM.tar 2018-12-25 11:16:23,886 DEBUG [TarWorkerThread] - drfutils.sftpLsFiles-: 2018-12-24-13-21-17\_D3-SB-11PUB\_UCM\_DNALIASLOOKUP.tar 2018-12-25 11:16:23,886 DEBUG [TarWorkerThread] - drfutils.sftpLsFiles-: 2018-12-24-13-21-17\_D3-SB-11PUB\_UCM\_BAT.tar 2018-12-25 11:16:23,886 DEBUG [TarWorkerThread] - drfutils.sftpLsFiles-: 2018-12-24-13-21-17\_D3-SB-11PUB\_UCM\_TCT.tar

#### 

2018-12-25 11:16:23,887 INFO [TarWorkerThread] - drfSftpManager:drfGetListOfBackups: Adding the backup id after the \_pubhostname filtering:2018-12-24-13-21-17 2018-12-25 11:16:23,887 INFO [TarWorkerThread] - drfSftpManager:drfGetListOfBackups: Adding the backup id after the \_pubhostname filtering:2018-12-25-11-12-03

#### +++++++++++ 列表大小:1 ++++++++++++++++

2018-12-25 11:16:24,852 INFO [TarWorkerThread] - drfSftpManager.RemoveOldBackupSet: list size : 1

#### 

2018-12-25 11:16:24,852 INFO [TarWorkerThread] - drfSftpManager.RemoveOldBackupSet: Removing: /UCM/Backups/2018-12-24-13-21-17\_D3-SB-11PUB\*

 2018-12-25 11:16:26,405 DEBUG [TarWorkerThread] - drfutils.sftpLsFiles-: 18 files found at the given path 2018-12-25 11:16:26,405 DEBUG [TarWorkerThread] - drfutils.sftpLsFiles-: 2018-12-25-11-12-03\_D3-SB-11PUB UCM REPORTER.tar 2018-12-25 11:16:26,405 DEBUG [TarWorkerThread] - drfutils.sftpLsFiles-: 2018-12-25-11-12-03\_D3-SB-11PUB\_UCM\_CLM.tar 2018-12-25 11:16:26,405 DEBUG [TarWorkerThread] - drfutils.sftpLsFiles-: 2018-12-25-11-12-03\_D3-SB-11PUB\_UCM\_MOH.tar 2018-12-25 11:16:26,405 DEBUG [TarWorkerThread] - drfutils.sftpLsFiles-: 2018-12-25-11-12-03\_D3-SB-11PUB\_UCM\_BAT.tar 2018-12-25 11:16:26,405 DEBUG [TarWorkerThread] - drfutils.sftpLsFiles-: 2018-12-25-11-12-03\_D3-SB-11PUB UCM CEF.tar 2018-12-25 11:16:26,405 DEBUG [TarWorkerThread] - drfutils.sftpLsFiles-: 2018-12-25-11-12-03\_D3-SB-11PUB\_UCM\_CCMPREFS.tar 2018-12-25 11:16:26,405 DEBUG [TarWorkerThread] - drfutils.sftpLsFiles-: 2018-12-25-11-12-03\_D3-SB-11PUB UCM TCT.tar 2018-12-25 11:16:26,405 DEBUG [TarWorkerThread] - drfutils.sftpLsFiles-: 2018-12-25-11-12-03\_D3-SB-11PUB\_UCM\_PLATFORM.tar 2018-12-25 11:16:26,405 DEBUG [TarWorkerThread] - drfutils.sftpLsFiles-: 2018-12-25-11-12-03\_D3-SB-11PUB\_UCM\_CDPAGT.tar 2018-12-25 11:16:26,405 DEBUG [TarWorkerThread] - drfutils.sftpLsFiles-: 2018-12-25-11-12-03\_D3-SB-11PUB\_UCM\_ANN.tar 2018-12-25 11:16:26,405 DEBUG [TarWorkerThread] - drfutils.sftpLsFiles-: 2018-12-25-11-12-03\_D3-SB-11PUB\_UCM\_SYSLOGAGT.tar 2018-12-25 11:16:26,405 DEBUG [TarWorkerThread] - drfutils.sftpLsFiles-: 2018-12-25-11-12-03\_D3-SB-11PUB\_UCM\_TFTP.tar 2018-12-25 11:16:26,405 DEBUG [TarWorkerThread] - drfutils.sftpLsFiles-: 2018-12-25-11-12-03\_D3-SB-11PUB\_UCM\_CCMDB.tar 2018-12-25 11:16:26,405 DEBUG [TarWorkerThread] - drfutils.sftpLsFiles-: 2018-12-25-11-12-03\_D3-SB-11PUB\_UCM\_DNALIASSYNC.tar 2018-12-25 11:16:26,405 DEBUG [TarWorkerThread] - drfutils.sftpLsFiles-: 2018-12-25-11-12-03\_D3-SB-11PUB\_UCM\_DNALIASLOOKUP.tar 2018-12-25 11:16:26,405 DEBUG [TarWorkerThread] - drfutils.sftpLsFiles-: 2018-12-25-11-12-03\_D3-SB-11PUB drfComponent.xml 2018-12-25 11:16:26,405 DEBUG [TarWorkerThread] - drfutils.sftpLsFiles-: Found 16 matching the search criteria.

#### 

2018-12-25 11:16:26,405 DEBUG [TarWorkerThread] - drfUtils:closeSFTPConnections: Closing ChannelSftp... 2018-12-25 11:16:26,405 DEBUG [TarWorkerThread] - drfUtils:closeSFTPConnections: Disconnecting Channel... 2018-12-25 11:16:26,405 DEBUG [TarWorkerThread] - drfUtils:closeSFTPConnections: Closing Session...

2018-12-25 11:16:26,572 INFO [TarWorkerThread] - {STATE\_IDLE} drfBackup:CompleteBackup(Device=-): === BACKUP operation COMPLETED ===

# 验证

为了验证备份是否成功,您需要查看状态消息**成功:备份已完成,如图所示:** 

| Backup - Restore                                                                                                    | e 🕶 Help 🕶  |                                                      |        |           |              | _                                                                                                    |                                                                                                    |                                                                                                    |                                                                                                    |                                                                                                    |                                                                                                    |                                                                                                    |                                                                                                    |                                                                                                  |                                                                                                    |                                                                                                    |                                                                                                    |                                                                                    |                                      |
|----------------------------------------------------------------------------------------------------|-------------|------------------------------------------------------|--------|-----------|--------------|----------------------------------------------------------------------------------------------------|----------------------------------------------------------------------------------------------------|----------------------------------------------------------------------------------------------------|----------------------------------------------------------------------------------------------------|----------------------------------------------------------------------------------------------------|----------------------------------------------------------------------------------------------------|----------------------------------------------------------------------------------------------------|----------------------------------------------------------------------------------------------------|--------------------------------------------------------------------------------------------------|----------------------------------------------------------------------------------------------------|----------------------------------------------------------------------------------------------------|----------------------------------------------------------------------------------------------------|------------------------------------------------------------------------------------|--------------------------------------|
| Backup Status                                                                                                    |             |                                                      |        |           |              | 🧬 root@CM-                                                                                                    | SFTP: /ho                                                                                                    | me/cisco/U                                                                                                    | M/Backups                                                                                                    |                                                                                                    |                                                                                                    |                                                                                                    |                                                                                                    |                                                                                                  |                                                                                                    |                                                                                                    |                                                                                                    | -                                                                                  |                                      |
| Refresh     Status     Status     Status     Backup details     Tar Filename:     Backup Device     Operation:     Percentage Co | Cancel      | 2018-12-25-11-12-03.tar<br>NETWORK<br>BACKUP<br>100% |        |           |              | rot@CM-SF1<br>total 2236<br>diwxr-xr-x<br>-rw-rw-r<br>-rw-rw-r<br>-rw-rw-r<br>-rw-rw-r<br>-rw-rw-r<br>-rw-rw-r<br>-rw-rw-r<br>-rw-rw-r<br>-rw-rw-r | TP:/hom<br>956<br>2 cis<br>71 cis<br>1 cis<br>1 cis | e/cisco/<br>co cisco<br>co cisco | UCM/Backups<br>20480<br>12288<br>23791<br>10272<br>3123405<br>4244352<br>20538<br>10360<br>10355<br>20512<br>10272<br>27904032 | 11<br>Dec 25<br>Dec 21<br>Dec 25<br>Dec 25<br>Dec 25<br>Dec 25<br>Dec 25<br>Dec 25<br>Dec 25<br>Dec 25<br>Dec 25<br>Dec 25<br>Dec 25<br>Dec 25<br>Dec 25<br>Dec 25 | 11:39<br>13:33<br>11:39<br>11:39<br>11:35<br>11:35<br>11:34<br>11:39<br>11:34<br>11:39<br>11:39<br>11:39 | ./<br>2018-1:<br>2018-1:<br>2018-1:<br>2018-1:<br>2018-1:<br>2018-1:<br>2018-1:<br>2018-1:<br>2018-1:<br>2018-1:<br>2018-1: | 2-25-11:<br>2-25-11:<br>2-25-11:<br>2-25-11:<br>2-25-11:<br>2-25-11:<br>2-25-11:<br>2-25-11:<br>2-25-11:<br>2-25-11:<br>2-25-11: | -12-03<br>-12-03<br>-12-03<br>-12-03<br>-12-03<br>-12-03<br>-12-03<br>-12-03<br>-12-03<br>-12-03 | D3-SB-<br>D3-SB-<br>D3-SB-<br>D3-SB-<br>D3-SB-<br>D3-SB-<br>D3-SB-<br>D3-SB-<br>D3-SB-<br>D3-SB-<br>D3-SB- | 11PUB_d<br>11PUB_U<br>11PUB_U<br>11PUB_U<br>11PUB_U<br>11PUB_U<br>11PUB_U<br>11PUB_U<br>11PUB_U<br>11PUB_U | EComposition<br>CM_ANN.T<br>CM_BAT.T<br>CM_CCMD<br>ICM_CCMP<br>ICM_CCPA<br>ICM_CCPA<br>ICM_CCPA<br>ICM_CCPA<br>ICM_CDNAL<br>ICM_DNAL<br>ICM_DNAL | ient.><br>iar<br>iar<br>s.tar<br>REFS.s<br>sT.tar<br>tar<br>iASLO<br>IASSYI<br>tar | cml<br>tar<br>t<br>OKUP.ta<br>NC.tar |
| Percentage Co                                                                                                    | implete.    | 100%                                                 |        |           |              | -IM-IM-I                                                                                                    | l cis                                                                                                    | co cisco                                                                                                    | 1597472                                                                                                    | Dec 25                                                                                                    | 11:34                                                                                                    | 2018-1                                                                                                    | 25-11                                                                                                    | -12-03                                                                                           | D3-SB-                                                                                                    | 11PUB_U                                                                                                    | CM_PLAT                                                                                                    | ORM.                                                                               |                                      |
| Feature                                                                                                    | Server      | Component                                            | Status | Result ** |              |                                                                                                    | l cis                                                                                                    | co cisco                                                                                                    | 20577                                                                                                    | Dec 25                                                                                                    | 11:39                                                                                                    | 2018-1                                                                                                    | 2-25-11                                                                                                    | -12-03                                                                                           | D3-SB-                                                                                                    | 11PUB_U                                                                                                    | CM_REPOI                                                                                                    | TER.t                                                                              | ar                                   |
| UCM                                                                                                    | D3-SB-11PUB | CDPAGT                                               | 100    | SUCCESS   | Tue Dec 25 1 | -rw-rw-r                                                                                                    | 1 cis                                                                                                    | co cisco                                                                                                    | 10250                                                                                                    | Dec 25                                                                                                    | 11:35                                                                                                    | 2018-1                                                                                                    | 2-25-11                                                                                                    | -12-03                                                                                           | D3-SB-                                                                                                    | 11PUB U                                                                                                    | CM TCT.                                                                                                    | car                                                                                |                                      |
| UCM                                                                                                    | D3-SB-11PUB | SYSLOGAGT                                            | 100    | SUCCESS   | Tue Dec 25 1 | -rw-rw-r                                                                                                    | 1 cis                                                                                                    | co cisco                                                                                                    | 2202353616                                                                                                    | Dec 25                                                                                                    | 11:39                                                                                                    | 2018-1                                                                                                    | 2-25-11                                                                                                    | -12-03                                                                                           | D3-SB-                                                                                                    | 11PUB U                                                                                                    | CM TETP                                                                                                    |                                                                                    |                                      |
| UCM                                                                                                    | D3-SB-11PUB | PLATFORM                                             | 100    | SUCCESS   | Tue Dec 25 1 | root@CM-SF1                                                                                                    | TP:/hom                                                                                                    | e/cisco/                                                                                                    | UCM/Backups                                                                                                    | -                                                                                                    |                                                                                                    |                                                                                                    |                                                                                                    |                                                                                                  |                                                                                                    |                                                                                                    |                                                                                                    |                                                                                    |                                      |
| UCM                                                                                                    | D3-SB-11PUB | CLM                                                  | 100    | SUCCESS   | Tue Dec 25 1 | 1                                                                                                    |                                                                                                    |                                                                                                    |                                                                                                    |                                                                                                    |                                                                                                    |                                                                                                    |                                                                                                    |                                                                                                  |                                                                                                    |                                                                                                    |                                                                                                    |                                                                                    |                                      |
| UCM                                                                                                    | D3-SB-11PUB | CCMDB                                                | 100    | SUCCESS   | Tue Dec 25 1 | 1                                                                                                    |                                                                                                    |                                                                                                    |                                                                                                    |                                                                                                    |                                                                                                    |                                                                                                    |                                                                                                    |                                                                                                  |                                                                                                    |                                                                                                    |                                                                                                    |                                                                                    |                                      |
| UCM                                                                                                    | D3-SB-11PUB | TCT                                                  | 100    | SUCCESS   | Tue Dec 25 1 | 1                                                                                                    |                                                                                                    |                                                                                                    |                                                                                                    |                                                                                                    |                                                                                                    |                                                                                                    |                                                                                                    |                                                                                                  |                                                                                                    |                                                                                                    |                                                                                                    |                                                                                    |                                      |
| UCM                                                                                                    | D3-SB-11PUB | CCMPREFS                                             | 100    | SUCCESS   | Tue Dec 25 1 | 1                                                                                                    |                                                                                                    |                                                                                                    |                                                                                                    |                                                                                                    |                                                                                                    |                                                                                                    |                                                                                                    |                                                                                                  |                                                                                                    |                                                                                                    |                                                                                                    |                                                                                    |                                      |
| UCM                                                                                                    | D3-SB-11PUB | TFTP                                                 | 100    | SUCCESS   | Tue Dec 25 1 | 1                                                                                                    |                                                                                                    |                                                                                                    |                                                                                                    |                                                                                                    |                                                                                                    |                                                                                                    |                                                                                                    |                                                                                                  |                                                                                                    |                                                                                                    |                                                                                                    |                                                                                    |                                      |
| UCM                                                                                                    | D3-SB-11PUB | MOH                                                  | 100    | SUCCESS   | Tue Dec 25 1 | 1                                                                                                    |                                                                                                    |                                                                                                    |                                                                                                    |                                                                                                    |                                                                                                    |                                                                                                    |                                                                                                    |                                                                                                  |                                                                                                    |                                                                                                    |                                                                                                    |                                                                                    |                                      |
| UCM                                                                                                    | D3-SB-11PUB | ANN                                                  | 100    | SUCCESS   | Tue Dec 25 1 | 1                                                                                                    |                                                                                                    |                                                                                                    |                                                                                                    |                                                                                                    |                                                                                                    |                                                                                                    |                                                                                                    |                                                                                                  |                                                                                                    |                                                                                                    |                                                                                                    |                                                                                    |                                      |
| UCM                                                                                                    | D3-SB-11PUB | BAT                                                  | 100    | SUCCESS   | Tue Dec 25 1 | 1                                                                                                    |                                                                                                    |                                                                                                    |                                                                                                    |                                                                                                    |                                                                                                    |                                                                                                    |                                                                                                    |                                                                                                  |                                                                                                    |                                                                                                    |                                                                                                    |                                                                                    |                                      |
| UCM                                                                                                    | D3-SB-11PUB | CEF                                                  | 100    | SUCCESS   | Tue Dec 25 1 | 1                                                                                                    |                                                                                                    |                                                                                                    |                                                                                                    |                                                                                                    |                                                                                                    |                                                                                                    |                                                                                                    |                                                                                                  |                                                                                                    |                                                                                                    |                                                                                                    |                                                                                    |                                      |
| UCM                                                                                                    | D3-SB-11PUB | REPORTER                                             | 100    | SUCCESS   | Tue Dec 25 1 | 1                                                                                                    |                                                                                                    |                                                                                                    |                                                                                                    |                                                                                                    |                                                                                                    |                                                                                                    |                                                                                                    |                                                                                                  |                                                                                                    |                                                                                                    |                                                                                                    |                                                                                    |                                      |
| UCM                                                                                                    | D3-SB-11PUB | DNALIASLOOKUP                                        | 100    | SUCCESS   | Tue Dec 25 1 | 1                                                                                                    |                                                                                                    |                                                                                                    |                                                                                                    |                                                                                                    |                                                                                                    |                                                                                                    |                                                                                                    |                                                                                                  |                                                                                                    |                                                                                                    |                                                                                                    |                                                                                    |                                      |
| UCM                                                                                                    | D3-SB-11PUB | DNALIASSYNC                                          | 100    | SUCCESS   | Tue Dec 25 1 | 1                                                                                                    |                                                                                                    |                                                                                                    |                                                                                                    |                                                                                                    |                                                                                                    |                                                                                                    |                                                                                                    |                                                                                                  |                                                                                                    |                                                                                                    |                                                                                                    |                                                                                    |                                      |
| Refresh                                                                                                    |             |                                                      |        | Can       | cel Backup   |                                                                                                    |                                                                                                    |                                                                                                    |                                                                                                    |                                                                                                    |                                                                                                    |                                                                                                    |                                                                                                    |                                                                                                  |                                                                                                    |                                                                                                    |                                                                                                    |                                                                                    |                                      |

# 故障排除

要对 CUCM 中的备份进行故障排除,您需要:

- DRF 本地日志
- DRF 主日志

在 RTMT 中,导航至所有服务器的Trace and Log Central(跟踪和日志中心)> Collect Files(收集 文件)> Cisco DRF Local & Cisco DRF Master(Cisco DRF Local 和 Cisco DRF Master),如图 所示:

| le <u>S</u> ystem <u>V</u> oice/Video <u>A</u> nalysi<br>Real Time Monitoring Too<br>System<br>stem Summary<br>- Marce System Summary                                                       | SManager IM and Presence<br>For Cisco Unified Communic<br>Trace & Log Central                                                                                                    | ce <u>E</u> dit                                                                                                    | t <u>Window Application Help</u>                                                                                                    |                             |                                             |
|----------------------------------------------------------------------------------------------------|----------------------------------------------------------------------------------------------------|----------------------------------------------------------------------------------------------------|----------------------------------------------------------------------------------------------------|-----------------------------|---------------------------------------------|
| Real Time Monitoring Too<br>System<br>Stem Summary<br>- Var System Summary                                                                                                    | For Cisco Unified Communic                                                                                                    | cations So                                                                                                    |                                                                                                    |                             |                                             |
| System Summary                                                                                                    | Trace & Log Central                                                                                                    |                                                                                                    |                                                                                                    |                             |                                             |
| stem Summary                                                                                                    |                                                                                                    |                                                                                                    |                                                                                                    |                             |                                             |
| IVER<br>CPU and Memory<br>Process<br>Disk Usage<br>Critical Services<br>formance<br>Performance Log Viewer<br>OIS<br>Alert Central<br>Job Status<br>SysLog Viewer<br>VLT<br>AuditLog Viewer | Irace & Log Central     Remote Browse     Collect Files     Ouery Wizard     Schedule Collection     Local Browse     Real Time Trace     Collect Crash Dumi     Collect Install Logs     Audit Logs | Collect<br>Downl<br>Comp<br>Downl<br>Downl<br>Downl<br>Downl<br>Downl<br>Downl<br>Downl<br>Downl<br>Downl<br>Downl<br>Downl<br>Downl<br>Downl<br>Comp | Files in progress for node d3-sb-11pub Collect Files  Select System Services/Applications  Select System Services/Applications  Select Name Cisco CCMAdmin Web Service Cisco CCMRealm Web Service Cisco CCMService Web Service Cisco CCMUser Web Service Cisco CDP Cisco CDP Cisco CDP Agent Cisco Called Party Tracing Cisco Called Party Tracing Cisco Called Party Tracing Cisco ControlCenter CLI Cisco Corfficate Change Notification Cisco ControlCenter CLI Cisco ControlCenter CLI Cisco Corfficate Change Notification Cisco ControlCenter CLI Cisco ControlCenter CLI Cisco DRF Local Cisco DRF Local Cisco Database Library Trace Cisco Database Library Trace Cisco Database Notification Service Cisco Database Notification Service Cisco Discovery Responder Service Cisco GRT Communication Web Service Cisco GRT Communication Web Service Cisco Informix Database Service Cisco Informix Database Service Cisco Informix Database Service Cisco Informix Database Service | all Services on all Servers | Dininal (CLI/CHI Dockuns:)/2)Terror Co<br>X |

您可以在<u>如何收集 CUCM 9.X 或更高版本的跟踪信息中找到详细信息</u>

建议访问远程 SFTP。